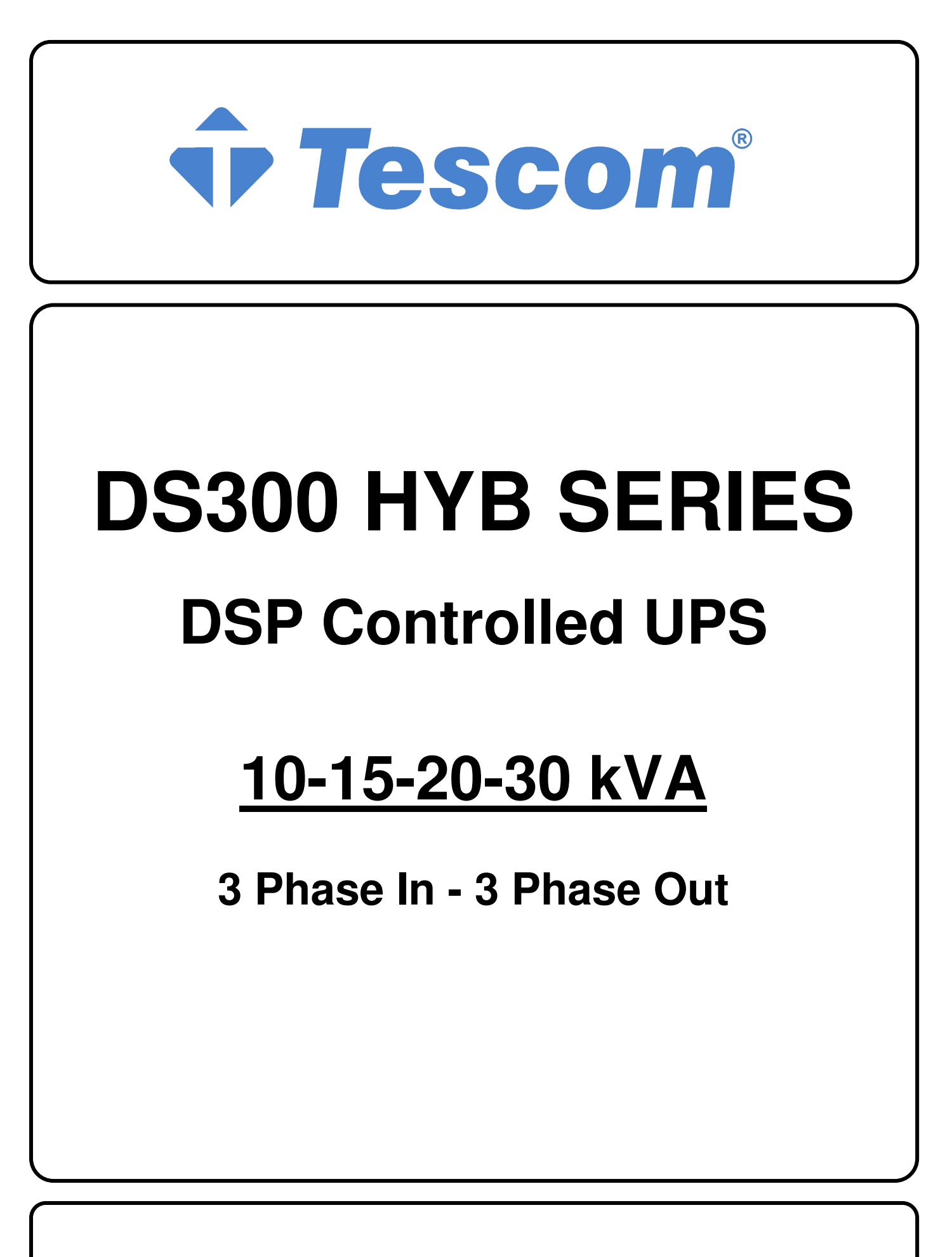

**USER MANUAL** 

# CONTENTS

| I.  | GENERAL DESCRIPTION                                          | . 3         |
|-----|--------------------------------------------------------------|-------------|
|     | 1.1 Introduction                                             | . 3         |
|     | 1.2 Design Concept                                           | .5          |
|     | 1.2.1 Description of Blocks                                  | .6          |
|     | 1.3 From view of UPS Connection Panel                        | . /<br>a    |
|     |                                                              | . 9         |
| II. | UPS INSTALLATION                                             | . 10        |
|     | 2.1. Introduction                                            | . 10        |
|     | 2.2. Unpacking                                               | . 10        |
|     | 2.3. Equipment Positioning.                                  | . 10        |
|     | 2.4. Connecting the UPS Power Cables                         | . 11        |
|     | 2.5. Salety Edition Procedure                                | . I I<br>11 |
|     | <b>2.6.1.</b> Description of Connection Terminals of the UPS | . 12        |
|     | 2.7. Battery Installation.                                   | .13         |
|     |                                                              |             |
| Ш.  | FRONT PANEL                                                  | . 16        |
|     |                                                              |             |
|     | <b>3.1.</b> Input                                            | . 16        |
|     | 3.2. Front Panel Menu Descriptions                           | .17<br>10   |
|     | 3.2.2 ALARM LOGS menu                                        | 20          |
|     | <b>3.2.3</b> INFORMATION menu                                | . 22        |
|     | 3.2.4 OPTIONS menu                                           | .21         |
|     | 3.2.5 COMMAND menu                                           | . 23        |
|     | <b>3.2.6</b> TIME menu                                       | . 23        |
|     |                                                              | .23         |
|     | 3.2.0 ADJUGT IIIEIIU                                         | . 24<br>24  |
|     | <b>3.3.</b> Alarms and warning messages                      | . 24        |
|     | <b>3.4.</b> Status Codes                                     | .27         |
|     | 3.5. Alarm messages and quick troubleshooting                | . 33        |
|     |                                                              |             |

| IV.  | OPERATING INSTRUCTIONS                                                                                                    | 38                                                 |
|------|----------------------------------------------------------------------------------------------------|----------------------------------------------------|
|      | <ul> <li>4.1 Introduction</li></ul>                                                                                                    | 38<br>38<br>38<br>38<br>38                         |
|      | bypass condition to normal operation <b>4.3</b> UPS Behavior During mains outage                                                                                                    | 39<br>40                                           |
| V.   | MAINTENANCE                                                                                                    | 41                                                 |
|      | <ul> <li>5.1 Scheduled maintenance</li> <li>5.2 Daily checks</li> <li>5.3 Weekly checks</li> <li>5.4 Annual Maintenance</li> <li>5.5 Storage conditions and transportation of ups</li> </ul> | 41<br>41<br>41<br>42<br>42                         |
| VI.  | FAULTS AND TROUBLESHOOTING                                                                                                    | 43                                                 |
|      | <ul><li>6.1. General Procedure for fault checking and troubleshooting</li><li>6.2. Before calling service</li></ul>                                                                          | 43<br>43                                           |
| VII. | UPS REMOTE MANITORING AND CONTROL                                                                                                    | 44                                                 |
|      | <ul> <li>7.1. Using Serial Port</li></ul>                                                                                                    | 44<br>45<br>45<br>45<br>45<br>45<br>46<br>46<br>46 |

# VIII. EFFICIENT USAGE OF UPS IN TERMS OF ENERGY CONSUMPTION......47

# SAFETY

# **IMPORTANT NOTICES**

- 1. Read instructions carefully before installing and starting the UPS.
- 2. All warnings in the manual should be adhered to.
- 3. All operating instructions should be followed.
- 4. The unit should be supplied by a grounded outlet. Do not operate the unit without a ground source.
- 5. Power cables of the UPS should be routed carefully so that they are not to be walked on.
- 6. Please save this manual.
- 7. Please save or recycle the packaging materials.

# WARNING!

• Do not insert any object into ventilation holes or other openings.

• To reduce the risk of fire or electric shock, install in temperature and humidity controlled indoor area free of conductive contaminants.

• To reduce the risk of fire, replace fuses with the same type and rating when necessary.

# CAUTION!

• Only qualified personnel should install or service UPS/batteries.

# • Risk of electric shock, do not remove cover. No user serviceable parts inside, refer servicing to qualified service personnel.

• The output may be energized even when the unit is not connected to a mains supply.

# • Risk of electric shock! Hazardous live parts inside. This unit is energized from the battery supply even when the input AC power is disconnected.

• To reduce the risk of electric shock, disconnect the UPS from the mains supply before installing a computer interface signal cable. Reconnect the power cables only after signaling interconnections have been made.

# CAUTION !

Units are designed to operate on the concrete floor.

# **ABOUT THE BATTERIES**

# CAUTION: RISK OF ELECTRIC SHOCK!

# The battery circuit is not isolated from the mains voltage. Hazardous voltages may occur between the battery terminals and the ground!

• A battery can present a risk of electric shock or burn from high short circuit currents. The

- following precautions should be taken when working on batteries :
  - \* Remove watches, rings or other metal objects.
  - \* Use tools with insulated handles.

• The batteries in this UPS are recyclable. Batteries must be disposed of according to local environmental laws. The batteries contain lead and pose a hazard to the environment and human health if not disposed of properly.

• Do not dispose of batteries in a fire. The batteries may explode. Do not open or mutilate the batteries. They contain an electrolyte which is toxic and harmful to the skin and eyes. If electrolyte comes into contact with the skin the affected area should be washed immediately.

- The internal energy source (the battery) cannot be de-energized by the user.
- When changing batteries, install the same number and same type of batteries.

# I. GENERAL DESCRIPTION

# 1.1 Introduction

TESCOM DS300 HYB Series Uninterruptible Power Supplies are double-conversion; on-line UPS's manufactured with the latest IGBT and PWM technology, to produce an uninterruptible, **fully DSP (Digital Signal Processor) controlled** pure sine wave output to critical loads.

TESCOM DS300 HYB Series units are 3-phase in/3-phase out devices, and they are installed between a three phase critical load, and a 3-phase+N mains supply

The advantages of using TESCOM UPS:

• Power blackout protection:

If the mains power fails, the UPS continues to supply the critical load using the energy stored in its batteries, keeping the load immune from power disturbances.

• Increased power quality:

The UPS has its own internal voltage and frequency regulating software, which ensures that, its output to the critical load is maintained within close tolerances, independent of voltage and frequency variations on the mains power lines.

# • Fully digital control by three DSP controller for each UPS:

The UPS is controlled by 3 independent DSP chips which are communicating each other continuously. Rectifier, Inverter and User Interface modules have separate DSP's to achieve the highest performance. Each DSP module has many parameters to control and monitor the system to have the best electrical power output and to help diagnostic.

• Increased noise rejection:

By rectifying the input AC power to DC power and then converting it back to AC (Double-Conversion) any electrical noise present on the input mains supply line is effectively isolated from the UPS output. Therefore the critical load is supplied with only clean and uninterrupted AC power.

# **Basic Features:**

- PWM and IGBT technology
- Pure sinusoidal output wave form and true on-line topology
- High input power factor (IGBT rectifier), Input current limiting
- Low input current THD (IGBT rectifier)
- Low output voltage THD
- High AC/AC and DC/AC efficiency (up to 94%)
- 3 separate DSP (Digital Signal Processor) control
- Cold-start feature
- Static By-Pass feature: Provides uninterruptable transfer to bypass source in case of overload or UPS fault.
- Bypass leakage current sense system
- Maintenance bypass switch and warning system, by-pass short circuit protection
- Separate bypass input facility (split bypass), generator operation sense input
- LCD alphanumeric display panel providing battery, load, voltage, power and status information in detail to user
- Improved diagnostics and correct fault infor mation
- Up to 192 event memory record system (7000 alarms or warnings total)
- Real time clock and calendar system
- Overload operation 10 minutes at 100% 125% load, 1 minute at 125% 150% load
- Output overload, over-current and short circuit protection, output current limiting
- Reliable operation at even 100% unbalanced load condition
- Non-linear load supply feature (CF 3:1)
- Double polarity battery (with common terminal)
- Automatic and manual battery test and battery temperature compensation features
- 3 separate maintenance clock counters
- Battery charge with current limiting
- Automatic and manual boost charge feature
- Battery deep discharge protection
- Temperature protection with 3 separate sensors
- Interactive communication
- Diagnostic and settings with PC ability
- 2 separate RS232 communication ports (standard)
- Multi UPS monitoring on same communication line by RS485 (optional)
- 4 dry contact alarm relay outputs as standard (8 optional relay outputs)
- Improved remote monitoring panel system (optional)
- RS232 port multiplexer (optional)
- Direct network connection with optional SNMP support
- MODBUS Adapter (optional)
- AT command set definitions for dump modems
- Communication via Windows based T-MON software and remote monitoring and control of UPS via modem
- Optional softwares compatible for most computer platforms
- Ability for labeling of UPSs by users
- Emergency power-off support
- Conformity to international and local standards
- AC input and output filters
- Optional graphic front panel
- CE compliance
- Input, bypass and load phase order protection
- Optional leakage current alarm system
- Input and output isolation transformers (optional)
- Enhanced accessory options
- 100.000 hours MTBF
- 2 years system warranty
- 10 years spare parts warranty

# 1.2 Design Concept

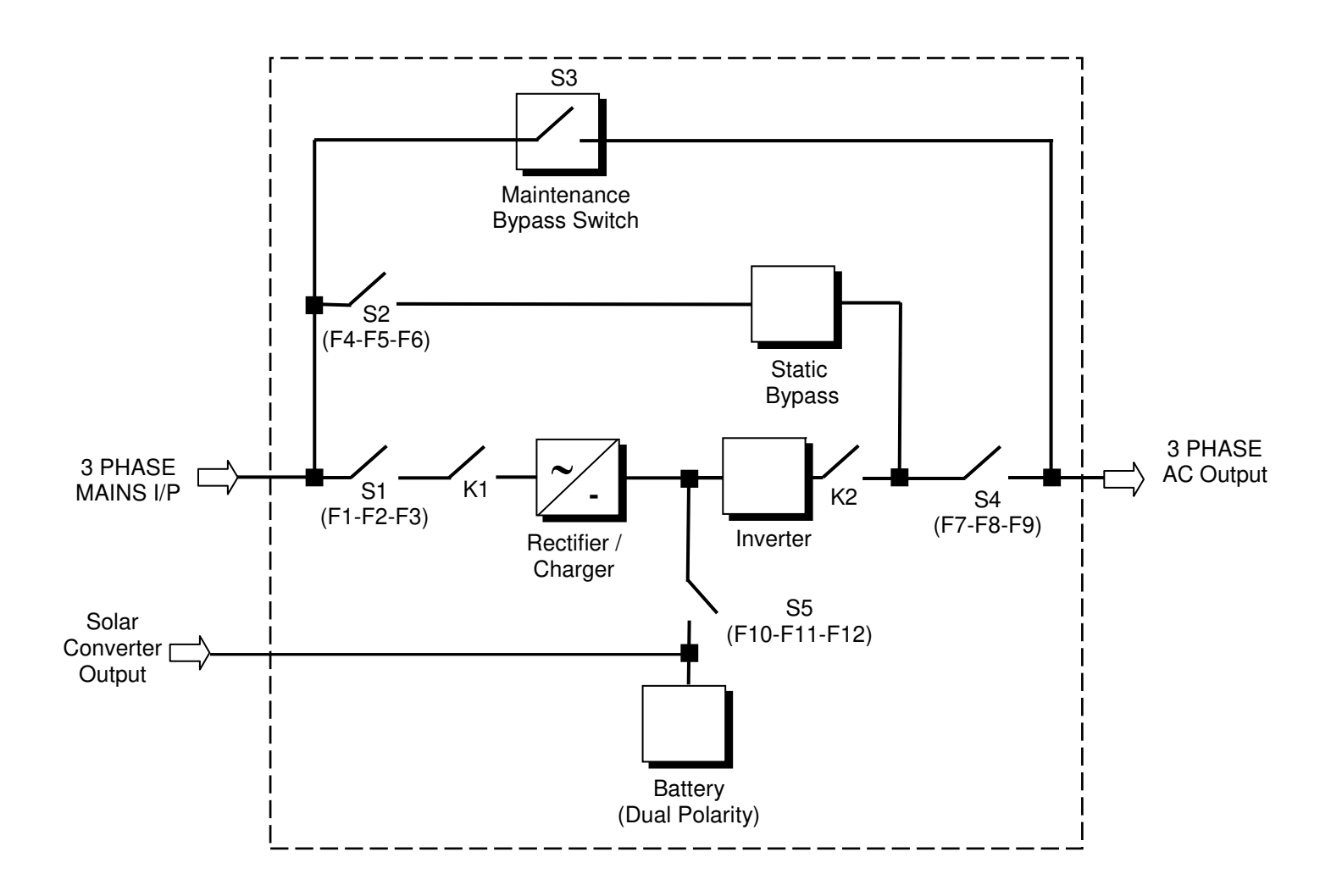

- S1 (F1-F2-F3) : Rectifier Input Switch / Fuse
- S2 (F4-F5-F6) : Bypass Input Switch / Fuse
- S3 : Maintenance Bypass Switch
- S4 (F7-F8-F9) : Output Switch / Fuse
- S5 (F10-F11-F12) : Battery Switch / Fuse
- K1 : Rectifier Input Contactor
- K2 : Inverter Output Contactor

# **1.2.1 DESCRIPTION OF BLOCKS**

**RECTIFIER:** In *DS300 HYB* Series UPSs, a DSP controlled IGBT rectifier with PWM technique is used to increase input power factor (PFC) and to decrease input current harmonics (THDI). The IGBT rectifier accepts 3-phase AC input and produces a dual polarity DC voltage for both supplying the inverter and charging the batteries.

**BATTERIES:** Batteries are used as reserve DC power supply for the Inverter in case of mains failure. In *DS300 HYB* Series, batteries are connected in series with a center-tap output to obtain a dual polarity DC supply. Batteries are discharged by the inverter during mains failure. The discharged batteries are recharged by the IGBT Rectifier on a constant voltage / current limiting basis, if AC mains power is available.

**INVERTER**: It is manufactured by using the latest IGBT and DSP (Digital Signal Processing) technologies, and Pulse Width Modulation (PWM) technique. The Inverter converts the DC BUS voltage supplied by the IGBT Rectifier and / or the batteries into a well regulated, fully digital controlled 3-phase AC voltage with fixed voltage and frequency.

The output of the inverter is used to supply the critical loads connected to the UPS output.

**STATIC TRANSFER SWITCH (STATIC BYPASS):** This is an electronically controlled transfer switch, which enables the critical load to be connected either to inverter output or to by-pass power source. During normal operation, the load is supplied by the inverter output, but in case of an overload or a UPS failure it is automatically transferred to the bypass source without any interruption.

**MAINTENANCE BYPASS SWITCH (MBS):** This is a manually controlled mechanical switch, which is used to supply the critical load, using the bypass source, when the UPS is shut down for maintenance or troubleshooting purposes.

The load is unprotected against mains supply disturbances and black-outs when it is connected to either static or maintenance bypass supply.

# 1.2.2. OPERATING CONDITIONS OF UPS

UPS may be in one of the following operating conditions:

# A. Normal Operation (If Mains supply is available):

All fuses and power switches are closed (except the Maintenance Bypass Switch), and the load is supplied by the Inverter Output. During normal operation, the Rectifier supplies DC power to the Inverter and charges the Batteries at the same time.

#### B. Battery Operation :

The Batteries are connected to the Rectifier output. In case of a mains failure (mains power outage or AC input voltage out of tolerance), the Rectifier stops operating and the DC voltage necessary for the inverter operation is supplied by the batteries. Therefore the AC voltage output supplying the critical load is not interrupted, until the batteries are fully discharged. At the end of the discharging time the inverter is turned off and it start again automatically, together with the rectifier, when the mains power is restored, and the UPS returns o normal operation. For UPS with a split bypass source, at the end of discharging time, static transfer switch transfers the load to the split bypass source without interruption if the split bypass source is available and in acceptable tolerances about voltage and frequency, as still the rectifier input is not available.

The Rectifier is also turned off and inverter operates on batteries during automatic or manual battery test procedure.

# C. By-Pass Operation :

If the Inverter output is overloaded or in case of a problem in the UPS, the static switch transfers the load to the bypass supply without any interruption, provided that the bypass supply is available and within the tolerated limits regarding voltage and frequency. At the end of the overloading period, if the fault condition is restored, static switch transfers the critical load again to the inverter output. Note that, during operation from the bypass supply, the critical load may be effected by any possible disturbances or power failure in the bypass supply.

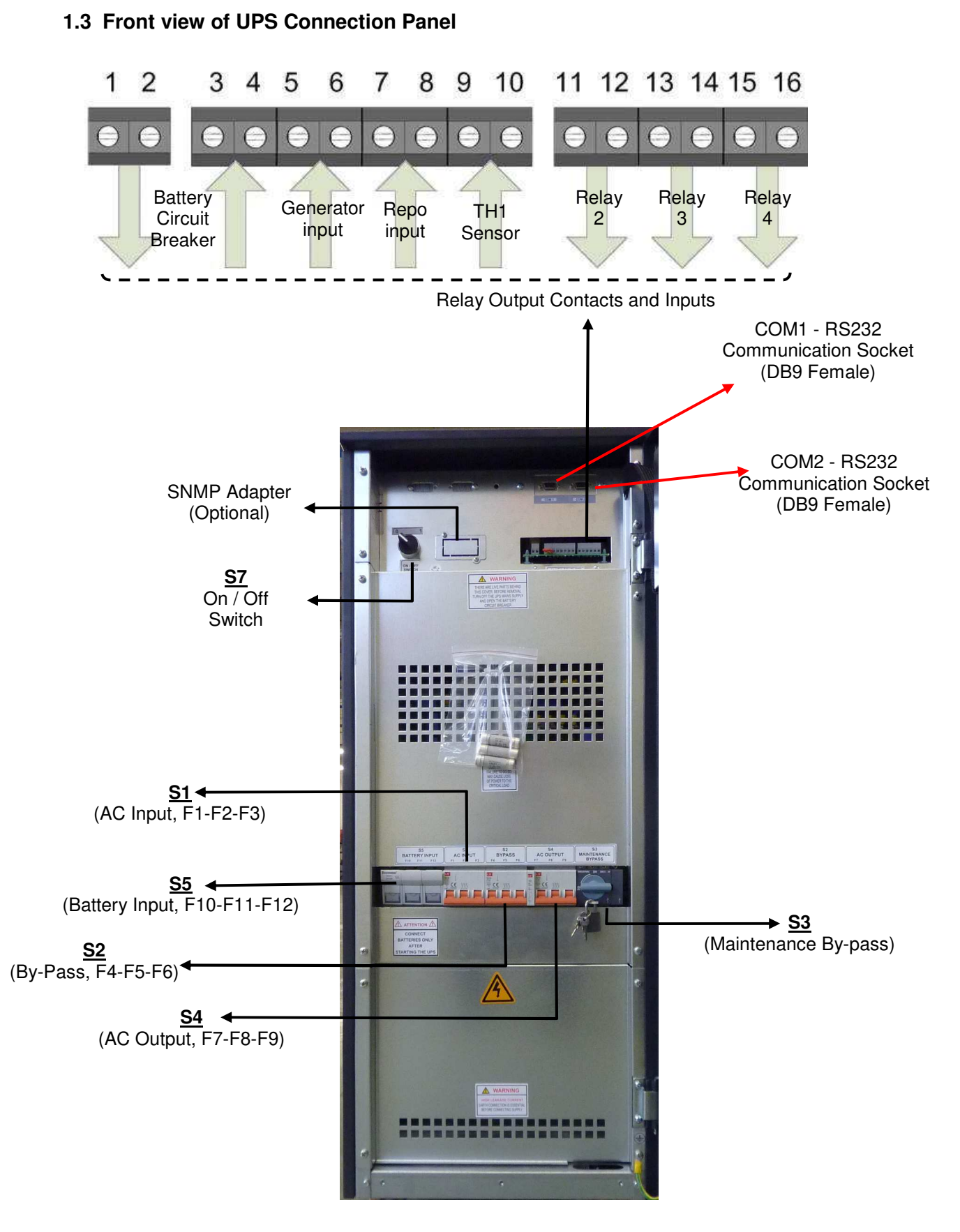

Figure 1.3.a 10-15-20 kVA Fuses and Switches Panel

7

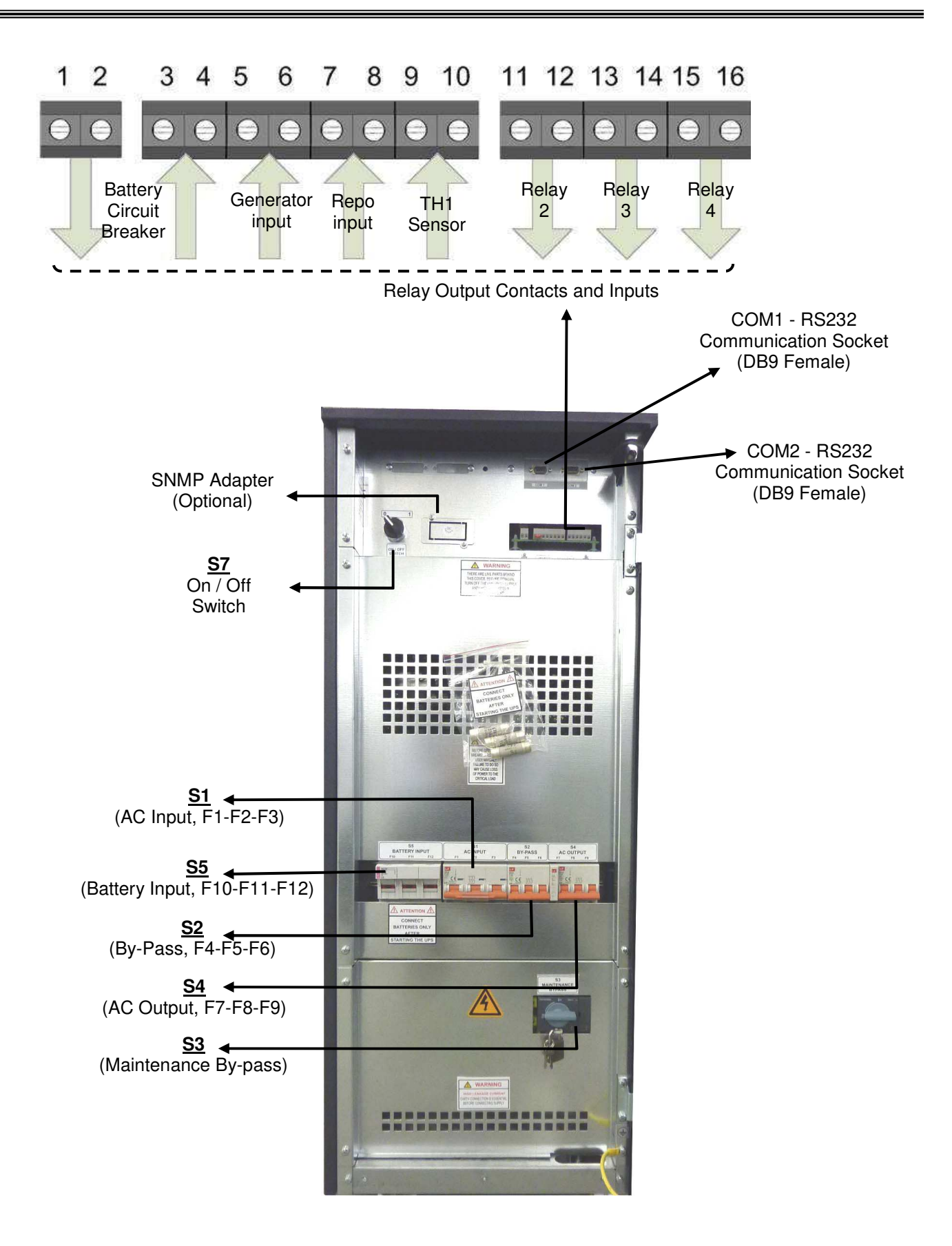

Figure 1.3.b 30 kVA Fuses and Switches Panel

# 1.4 Technical Specifications

| MODEL                                      | DS310 HYB                                  | DS315 HYB                       | DS320 HYB         | DS330 HYB                             |
|--------------------------------------------|--------------------------------------------|---------------------------------|-------------------|---------------------------------------|
| Output (KVA)                               | 10 kVA                                     | 15 kVA                          | 20 kVA            | 30 kVA                                |
| Output (KW)                                | 9 kW                                       | 13,5 kW                         | 18 kW             | 27 kW                                 |
| Output Power Factor                        |                                            | 0                               | ,9                |                                       |
| INPUT                                      |                                            |                                 |                   |                                       |
| Number of Phases                           |                                            | 3 Phase                         | + Neutral         |                                       |
| Input Voltage                              | 22                                         | 20/380, 230/40                  | 0 or 240/415 V    | ac                                    |
| Input Voltage Tolerance                    | +20                                        | <u>)% , -25% (+15</u>           | % at 240/415V     | 'ac)                                  |
| Input Power Factor (PF)                    |                                            | 0,98 - 0,99                     | (at full load)    |                                       |
|                                            |                                            | <= 5% (a                        | t full load)      |                                       |
| Input Frequency                            | 000/000                                    | 50 Hz                           | <u>. ±5%</u>      |                                       |
| By-pass Voltage                            | 220/380, 23                                | 30/400 or 240/4                 | 15 Vac 3 Phas     | e + Neutral                           |
| By-pass Frequency                          |                                            | 50 Hz                           | <u>. ±2%</u>      |                                       |
| RFILevel                                   |                                            | EN62                            | 040-2             |                                       |
| OUTPUT                                     | 1                                          |                                 | <u></u>           |                                       |
| Number of Phases                           |                                            | <u>3 Phase</u>                  | + Neutral         |                                       |
| Output Voltage                             | 22                                         | 20/380, 230/40                  | 0 or 240/415 V    | ac                                    |
| Output Voltage Tolerance                   |                                            | ±1                              | %                 |                                       |
| Output Frequency                           |                                            | 50                              | Hz.               |                                       |
| Output Frequency Tolerance (Synchronous)   |                                            | <u>+2</u>                       | %                 |                                       |
| Output Frequency Tolerance (Battery) ±0,2% |                                            |                                 |                   |                                       |
| iciency (100% Load) up to 94%              |                                            |                                 |                   |                                       |
|                                            | ر مور<br>/مور                              |                                 |                   |                                       |
| Output Voltage THD (linear load)           | 1050                                       | Contract 10                     | 150% Lood 1       | 1.000                                 |
| BATTERY                                    |                                            |                                 |                   | i min.                                |
| Total Number                               | 60 bl                                      | ocks 121/ (2x3)                 | corial 60 batt    | orios)                                |
| Float Charge Voltage (25 <sup>0</sup> C)   |                                            | <u>00K5 12 V (2200</u><br>+ 405 |                   | 51105)                                |
| End of Discharge Voltage                   |                                            | <u>+ 300</u>                    |                   |                                       |
| End of Discharge Voltage ± 300 V DC        |                                            |                                 |                   |                                       |
| Boost Charge                               |                                            | Automatic a                     | lahle             |                                       |
|                                            |                                            | ////                            |                   |                                       |
| BS232 Com Port                             | 2.0                                        | ach standard ((                 | COM1 and CO       | M2)                                   |
| External Temperature Measurement Input     | 26                                         |                                 | (standard)        | vi <i>∠</i> )                         |
| BS485 Comm Port                            |                                            | Onti                            | onal              |                                       |
| Remote Monitoring Panel                    |                                            | Opti                            | onal              |                                       |
| SNMP Adapter                               | IMP Adapter Optional                       |                                 |                   |                                       |
| Modbus Adapter Optional                    |                                            |                                 |                   |                                       |
| Alarm Relay Contacts                       | 4 each dry c                               | ontacts (functio                | n programmab      | le) 8 optional                        |
| Digital Inputs 2 each optional             |                                            |                                 |                   |                                       |
| Emergency Power-Off Input                  | gency Power-Off Input Available (standard) |                                 |                   |                                       |
| ENVIRONMENT                                |                                            |                                 |                   |                                       |
| Operating Temperature                      |                                            | 0 - 4                           | 40 <sup>0</sup> C |                                       |
| Operating Humidity                         |                                            | <= %90 (non                     | -condensing)      |                                       |
| Acoustic Noise                             | <55dB                                      | <57dB                           | <61               | dB                                    |
| Dimensions (WxDxH) (mm)                    |                                            | 400 x 81                        | 0 x 1040          |                                       |
| Device Type and Protection Class           |                                            | Class 1                         | – IP20            | · · · · · · · · · · · · · · · · · · · |
| Weight (Without Batteries) (app. kgs)      | 1                                          | 13                              | 124               |                                       |

# **II. UPS INSTALLATION**

# **2.1 Introduction**

# WARNING!!!

- Do not apply electrical power to the UPS equipment before the arrival of authorized service personnel.
- The UPS equipment should be installed only by qualified service personnel.
- The connection of the batteries and the maintenance should be done by qualified service personnel.
- Do not make any short- circuit to the battery poles. Because of high voltage and high short-circuit current, there is risk of electrical shock or burn.
- Eye protection should be worn to prevent injury from accidental electrical arcs. Remove rings, watches and all metal objects. Only use tools with insulated handles. Wear rubber gloves.

This chapter contains location installation information of the UPS and the batteries. All the establishments have their own specialties and needs. So in this part, the installation procedure is not being explained step by step. Instead, general procedure and the applications are explained for the technical personnel.

# 2.2 Unpacking

The UPS is packed and enclosed in a structural cardboard carton to protect it from damage.

- 1) Inspect for damage that may have occurred during the shipment If any damage is noted, call the shipper immediately and retain the shipping carton and the UPS.
- 2) Carefully open the carton and take the UPS out.
- 3) Retain the carton and packing material for future use.

Unit package contents:

- 1) A user manual and Guarantee certificate.
- 2) Battery cabinet and/or shelf (Optional)
- 3) Battery connection cables.

# 2.3 Equipment Positioning

# **<u>ATTENTION:</u>** Units are designed to operate on the concrete floor.

- 1. The equipment's installation place must be an easy serving place.
- 2. Install the UPS in a protected area with adequate air flow and free of excessive dust.
- 3. You must therefore allow for a minimum gap of 250 mm behind the unit to allow adequate air flow
- **4.** Select a suitable place (temperature between 0°C and 40°C) and the relative humidity (%90 max)
- 5. It is recommended to place the equipment in an air-conditioned the room (24°C)
- 6. Temperature is a major factor in determining the battery life and capacity. Keep batteries away from main heat sources or main air inlets etc.
- 7. In case of an operating the UPS in a dusty place, clean the air with a suitable air filtration system.
- 8. Keep out of your equipment from explosive and flammable items.
- 9. Avoid direct sunlight, rain, and high humidity.

WARNING!!! Check the capacity of the forklift if it is available for lifting. DO NOT LEAN OR LIFT THE UPS CABINET AFTER THE BATTERIES HAVE BEEN INSTALLED.

# 2.4 Connecting the UPS Power Cables

**WARNING!!!** A separate power line should be used to supply the UPS AC input. Never use the same line to supply another electrical device. Do not use any additional cable to increase the length of the UPS's input cable. It is advised to use an MCCB suitable for the input current on the UPS's input line.

**The connection of the electrical panel should be supplied by a grounded outlet.** Otherwise, the UPS and the load connected to the output will be left ungrounded. The grounding system must be checked, and must be strengthen if required. Potential difference between ground and neutral must be less than 3V AC.

Descriptions of the UPS input output cable connection terminals are shown in figure 2.1

Recommended input line cable and fuse ratings are given in the table below.

|                    | Recom      | nended cable siz             | e (mm²)          |                                                |                                 |
|--------------------|------------|------------------------------|------------------|------------------------------------------------|---------------------------------|
| UPS power<br>(kVA) | Line input | Bypass input /<br>UPS output | External Battery | Input / output<br>Cable connections<br>U-V-W-N | Battery<br>connections<br>+ & - |
| 10                 | 10         | 10                           | 6                | 16mm <sup>2</sup> terminal                     | 16mm <sup>2</sup> terminal      |
| 15                 | 10         | 10                           | 10               | 16mm <sup>2</sup> terminal                     | 16mm <sup>2</sup> terminal      |
| 20                 | 10         | 10                           | 10               | 16mm <sup>2</sup> terminal                     | 16mm <sup>2</sup> terminal      |
| 30                 | 16         | 16                           | 16               | 16mm <sup>2</sup> terminal                     | 16mm <sup>2</sup> terminal      |

**NOTES:** The neutral conductor should be sized for 1,5 times the output/bypass phase current. These recommendations are for guideline purposes only and are superceded by local regulations and codes of practice.

# 2.5 Safety Earth

The safety earth cable must be connected to the earth BUS BAR and bonded to each cabinet in the system and also the earthing and neutral bonding arrangements must be in accordance with the local laws.

**ATTENTION!!!** Failure to follow adequate earthing procedures can result in electric shock hazard to personnel, or the risk of fire.

# 2.6 Cable connection procedure

# WARNING !!! All connections of the UPS must be done by qualified service personnel

After positioning the UPS, the cables must be connected as described below:

- 1. Verify all switches and fuses in front of the UPS are at "0" position. (OFF)
- 2. Connect the 3 phase AC input coming from the mains distribution panel to the AC input terminals as shown on the label. (Figure 2.1)

# ATTENTION !!!: ENSURE CORRECT PHASE SEQUENCE.

If there is a phase sequence error, UPS doesn't transfer the load to INVERTER output. If you can't see SYNC:OK in the INFORMATION MENU on LCD, then change the input phase sequence.

- 3. Connect the output of the UPS to the load distribution panel.
- 4. Connect the battery groups. Refer to battery installation section.

# WARNING :

- CHECK BOTH OF THE BATTERY GROUPS FOR CORRECT POLARITY AND VOLTAGE
- DO NOT TURN ON THE BATTERY SWITCH (F5) BEFORE STARTING THE UPS

5. Connect the copper earth bus, to the safety earth of the mains distribution panel.

**NOTE :** The earth and the neutral connections must be in accordance with the local rules.

WARNING: Note that the Input Neutral (N1) MUST also be connected to K10 terminal

# 2.6.1. Description of connection terminals of the UPS :

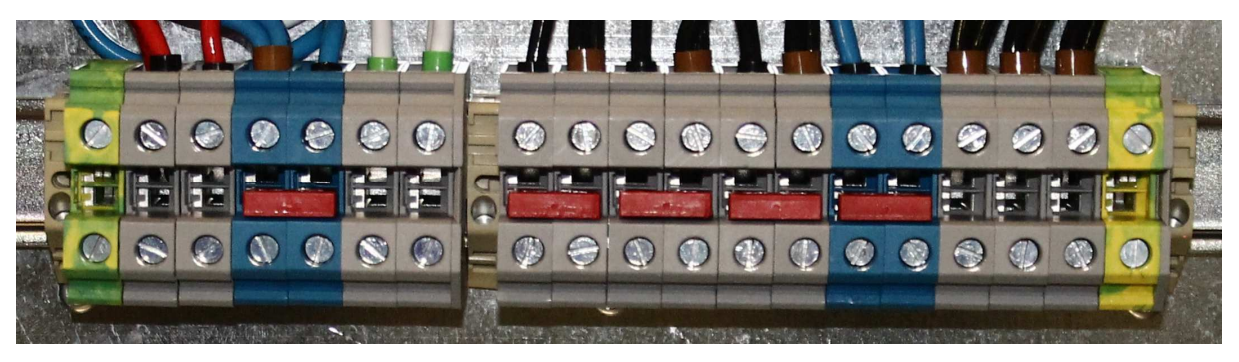

Şekil 2.2 10-15-20-30 kVA Cable Connection

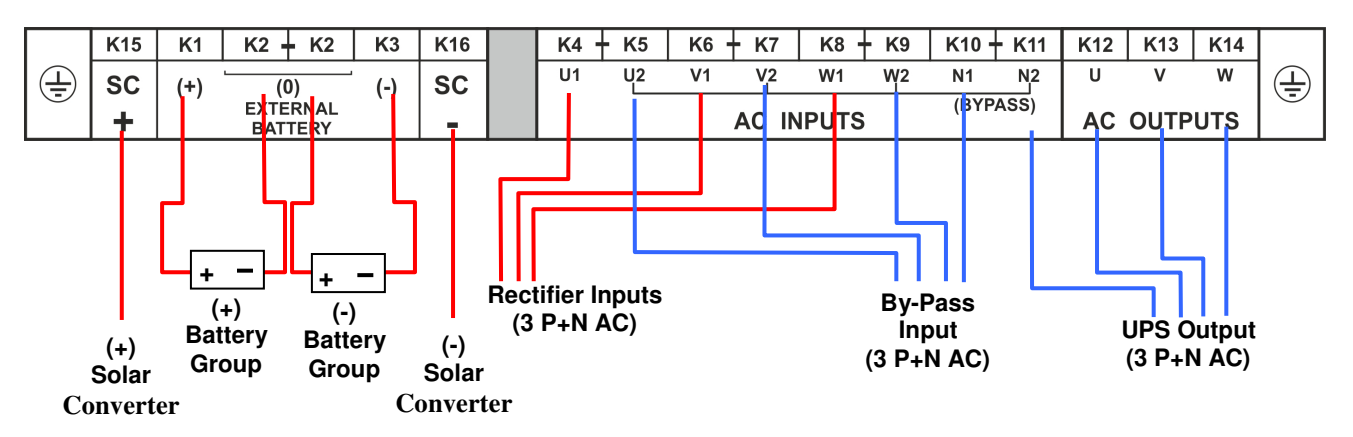

- As shown on the power connection label of the UPS, U1, V1 and W1 phase of the incoming 3 phase supply are used as the bypass inputs under normal conditions, if there is not a separate bypass supply (split bypass).
- If there is a separate 3- phase AC supply for bypass (Split Bypass):
- a-) Remove the links between K4 K5, K6 K7 and K8 K9.
- b-) Connect the phases of the bypass source U2, V2 and W2 to K5, K7 and K9 respectively.
- c-) Connect the Neutral (N2) of the Bypass source to K11.
- d-) Connect Solar Converter positive (+) output to K15
- e-) Connect Solar Converter negative (-) output to K16
- f-) Connect Solar Converter neutral output to K2

Note that the Neutral of the 3 phase input supply (N1) and the Neutral of the 3-phase bypass supply (N2) must always be connected together to form the Neutral of the AC output.

# 2.7 Battery Installation

## WARNING !!! Be careful while connecting batteries.

ATTENTION !!! Open the battery switch/fuse before making any connection on the batteries.

The batteries associated with the UPS equipment are usually contained in a purpose-built battery cabinet. In *DS300 HYB* Series 10-15-20 and 30 KVA UPSs, there is enough space for 60 pieces of 12V 7Ah maintenance free batteries.

Where battery racks are used, they should be sited and assembled in accordance with the battery manufacturer's recommendations. In general, batteries require a well-ventilated, clean and dry environment at reasonable temperatures to obtain efficient battery operation.

In general a minimum space of 10 mm must be left on all vertical sides of the battery block. A minimum clearance of 20 mm should be allowed between the cell surface and any walls. All metal racks and cabinets must be earthed.

- 1. Unpack each battery and check its terminal voltage with a suitable load. Any battery with terminal voltage less than 10,5V must be charged before installation.
- 2. Please check the battery connecting hardware and documents. (cables, trays, connection diagrams)
- 3. Please locate suitable number of batteries on each rack, according to the battery installation and connection diagram given with the unit.
- 4. Start locating the batteries from bottom to the top on the racks.
- 5. Be careful about the connection between the racks and polarities.
- 6. After interconnecting the batteries, connect "+", "0" and "-" leads of the batteries to the battery input terminals on the UPS. Be careful to connect the batteries correctly and do not turn on (S5) before checking all connections and before starting the UPS. In *DS300 HYB* Series UPS, 60 blocks of batteries are connected in series, in such a way that they form two strings of batteries with opposite polarity; with a center tap connection to the NEUTRAL (N1-N2) internally.

# NOTE THAT SEPARATE CABLES FROM EACH BATTERY GROUP SHOULD BE CONNECTED TO K2 TERMINALS TO FORM THE MIDPOINT CONNECTION.

#### WARNING !!! NEVER TURN ON S5 (BATTERY FUSE) WITHOUT CENTER POINT CONNECTION TO K2.

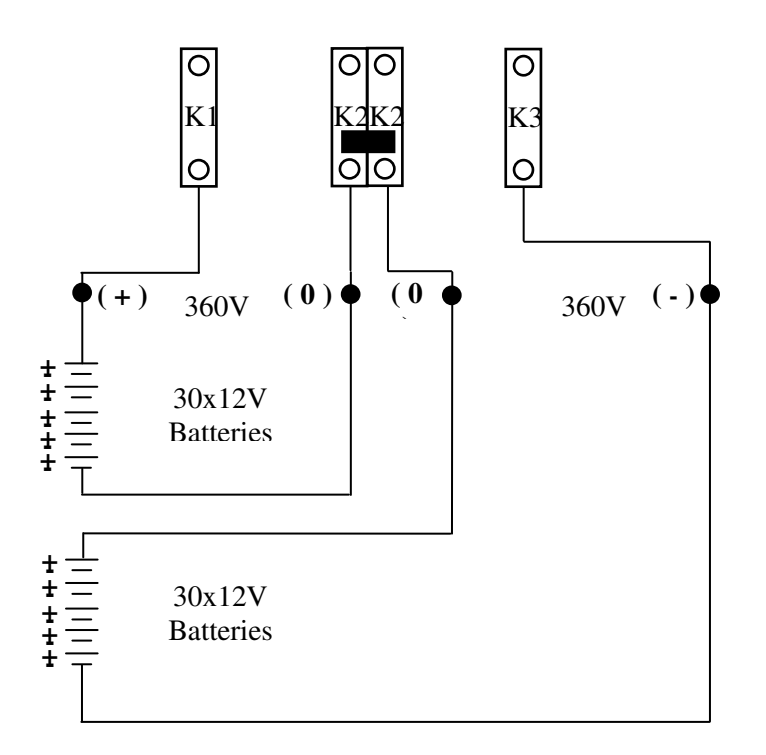

Figure 2.3 External Battery Connections (60x12V)

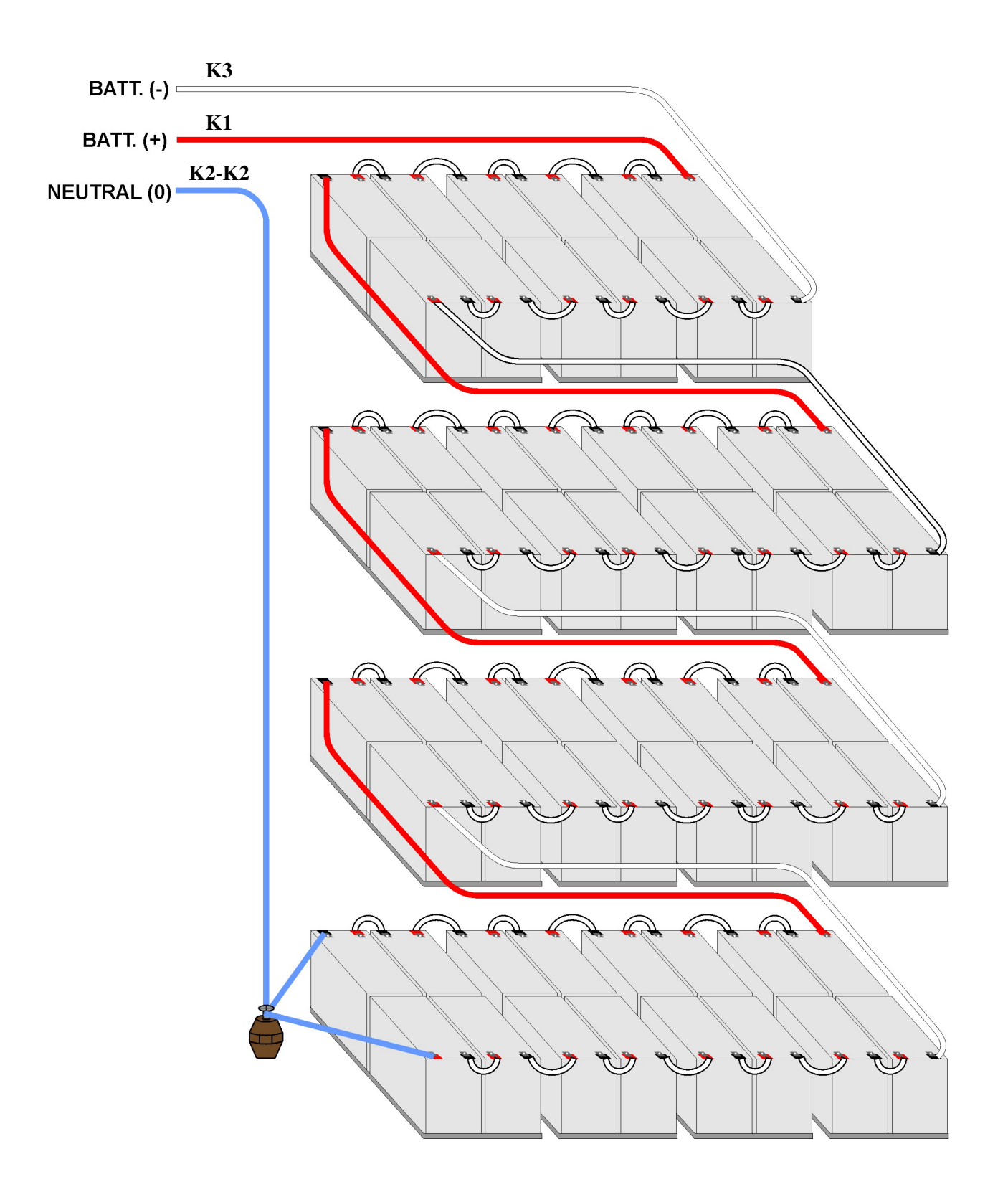

Figure 2.3 DS300 HYB Series, 10-15-20-30 KVA Internal Battery Connections (2x30=60x12V 7Ah)

# **III. FRONT PANEL**

# 3.1 Input

The front panel of UPS, consisting of a 4.3" TFT, plus 5 function keys, allows the complete monitoring of the UPS status. The mimic flow diagram helps to comprehend the operating status of the UPS. By using the function keys operator can moves on menus and change some parameters.

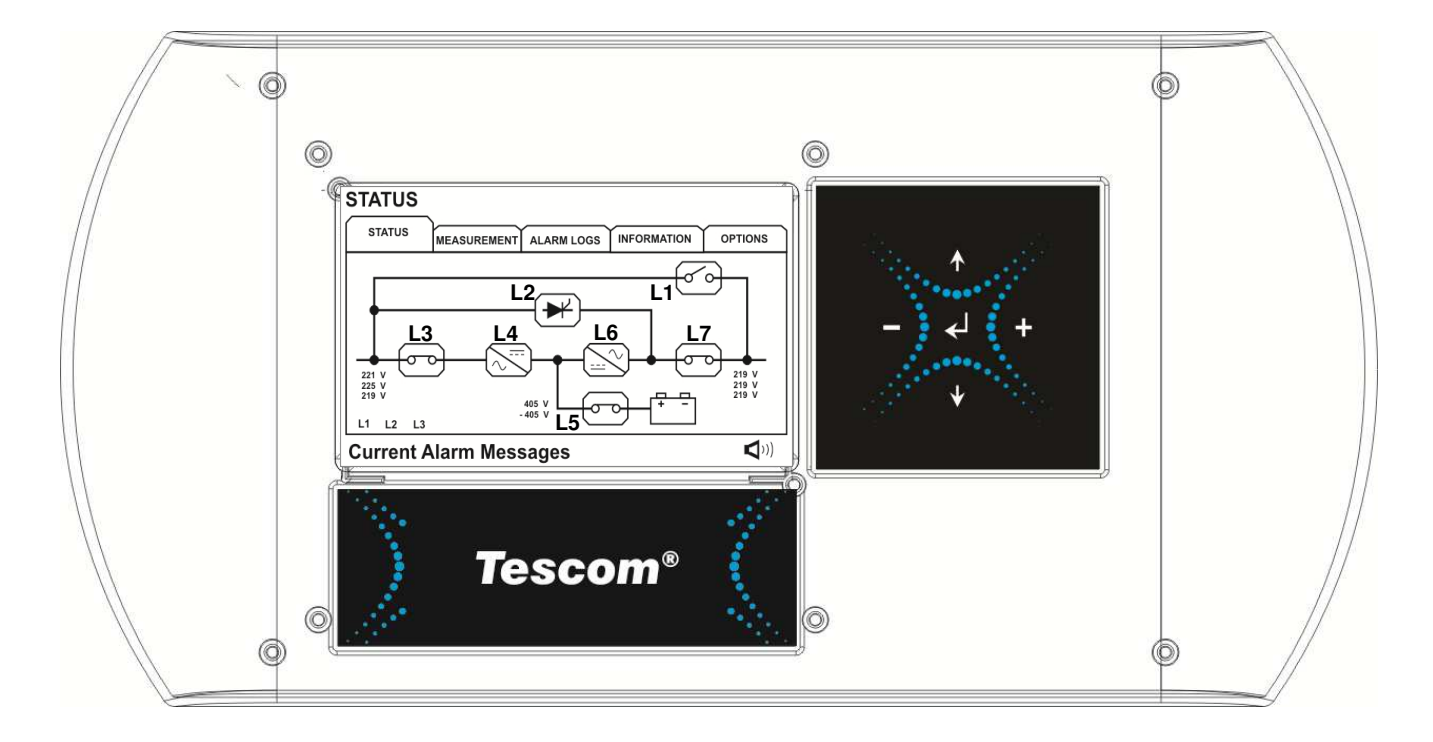

Figure 3.1 Control panel oft he UPS

- L1 : Maintenance bypass switch
- L2 : Load on bypass indicator lamp
- L3 : Input voltage indicator lamp
- L4 : Rectifier run pilot lamp
- L5 : Battery operation indicator lamp
- L6 : Load on UPS indicator lamp
- L7 : Output switch on indicator lamp

There are 5 control buttons on the UPS Front panel ,ENTER button provides selection decleration,up and down buttons provides to surf on menus, (+) and (-) buttons are used for adjustments or option selection.

# 3.2 Front Panel Menu Descriptions :

By using  $(\uparrow)$ ,  $(\downarrow)$ , (-), (+), and ENTER buttons you can access the following menus. If you press (-) button, you will exit to main menu. At the end of each sub menu there is <ENTER> EXIT message will be showed, if you press enter you will exit to upper menu. All menus have 3 or 4 levels.

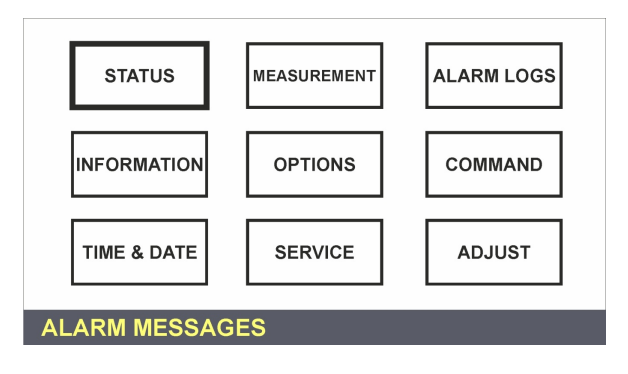

## Main menu (Level 1)

|    | Menu         | Usage                                 |
|----|--------------|---------------------------------------|
| 1  | STATUS       | $\rightarrow$ Enter Status menu       |
| 2  | MEASUREMENTS | $\rightarrow$ Enter Measurements menu |
| 3  | ALARM LOGS   | $\rightarrow$ Enter Alarm logs menu   |
| 4  | INFORMATION  | $\rightarrow$ Enter Information menu  |
| 5  | OPTIONS      | $\rightarrow$ Enter Options menu      |
| 6  | COMMAND      | $\rightarrow$ Enter Command menu      |
| 7  | TIME         | $\rightarrow$ Enter Time menu         |
| 8  | SERVICE      | $\rightarrow$ Enter Service menu      |
| 9  | PASSWORD     | $\rightarrow$ Enter Password screen   |
| 10 | ADJUST       | $\rightarrow$ Enter Adjust menu       |
|    | Goto 1       |                                       |

Sub menus (Level 2)

| Level 1            | Level 2                       | Page  | Level 3               |
|--------------------|-------------------------------|-------|-----------------------|
| STATUS             | Status of the UPS             |       |                       |
| MEASUREMENTS INPUT |                               |       | Input measurements    |
|                    | BYPASS                        |       | Bypass measurements   |
|                    | INVERTER                      |       | Inverter measurements |
|                    | OUTPUT                        |       | Output measurements   |
|                    | DC                            |       | DC measurements       |
|                    | GENERAL                       |       | General measurements  |
|                    | SOLAR                         |       | Solar measurements    |
|                    | ENTER - EXIT                  |       |                       |
| ALARM LOGS         | UPS LOG RECORD                | Page1 |                       |
|                    | ENTER CLEAR LOG               | Page1 |                       |
| INFORMATION        | RS232 Comm 1:                 | Page1 |                       |
|                    | RS232 Comm 2:                 | Page1 |                       |
|                    | Maximum UPS power             | Page1 |                       |
|                    | Nominal voltage and frequency | Page1 |                       |
|                    | Inverter firmware version     | Page2 |                       |
|                    | PFC firmware version          | Page2 |                       |
|                    | Panel firmware version        | Page2 |                       |
|                    | UPS Model                     | Page3 |                       |
|                    | Communication protocol        | Page3 |                       |
|                    | Chassis nr                    | Page3 |                       |
| OPTIONS            | LCD OPTIONS                   |       | LCD panel options     |
|                    | COMMUNICATION OPTIONS         |       | Communication options |
|                    | ALARM OPTIONS                 |       | Alarm options         |

|         | BYPASS OPTIONS           |       | Bypass options |
|---------|--------------------------|-------|----------------|
| COMMAND | By-pass transfer         | Page1 |                |
|         | Boost charge start       | Page1 |                |
|         | Short battery test start | Page1 |                |
|         | Relay check              | Page2 |                |
|         | Dialup modem programming | Page2 |                |
|         | Alarm sound ON/OFF       | Page3 |                |
|         | Warning sound interval   | Page3 |                |
|         | ENTER - EXIT             |       |                |
| TIME    | Current time             | Page1 |                |
|         | Current date             | Page1 |                |
|         | Set hour                 | Page2 |                |
|         | Set minute               | Page2 |                |
|         | Set day                  | Page3 |                |

| Level 1      | Level 2                       | Page  | Level 3            |
|--------------|-------------------------------|-------|--------------------|
|              | Set month                     | Page3 |                    |
|              | Set year                      | Page3 |                    |
|              | Update time and date          | Page4 |                    |
|              | ENTER - EXIT                  |       |                    |
| SERVICE      | Operating hourmeter           | Page1 |                    |
|              | Maximum load                  | Page1 |                    |
|              | ENTER Fault reset             | Page1 |                    |
|              | Fan maintenance hourmeter     | Page2 |                    |
|              | Batt.maintenance hourmeter    | Page2 |                    |
|              | General maintenance hourmeter | Page2 |                    |
|              | Logout command                | Page3 |                    |
| ENTER - EXIT |                               |       |                    |
| PASSWORD     | Getting service code          | Page1 |                    |
|              | Type service password         | Page1 |                    |
|              | Type user password            | Page1 |                    |
|              | ENTER - EXIT                  |       |                    |
| ADJUST       |                               |       |                    |
| (in English) | Group adjustments             |       | Automatic settings |
|              | Inverter factory options      |       | Options list       |
|              | Rectifier factory options     |       | Options list       |
|              | Panel adjustments             |       | Options list       |
|              | AC input adjustments          |       | AC input settings  |
|              | AC Bypass adjustments         |       | AC bypass settings |
|              | AC output adjustments         |       | AC output settings |
|              | DC adjustments                |       | DC settings        |
|              | Power adjustments             |       | Power settings     |
|              | ENTER - EXIT                  |       |                    |

# 3.2.1 MEASUREMENTS menu

All mesasured values of the UPS can be monitored from this menu.

Use up and down buttons to move on submenu

## MEASUREMENTS / INPUT (Level 2)

All rectifier input measurements are located in this menu, use up and down buttons to move on submenu

| MEASUREMENTS / INPUT (Level 2) |                                             |  |  |
|--------------------------------|---------------------------------------------|--|--|
| P-N L1 L2 L3                   | Page header                                 |  |  |
| V: 221/222/223 V               | Phase to neutral measured AC input voltages |  |  |
| I: 000/000/000 A               | Measured RMS AC input phase currents        |  |  |
| P-P L13 L21 L32                | Page header                                 |  |  |
| V: 381/382/383 V               | Phase to phase measured AC input voltages   |  |  |
| FREQ: 49.6 Hz                  | Measured rectifier input frequency          |  |  |

#### MEASUREMENTS / BYPASS (Level 2)

All by-pass input measurements are located in this menu, use up and down buttons to move on submenu

| MEASUREMENTS / BYPASS (Level 2) |                                                    |  |  |
|---------------------------------|----------------------------------------------------|--|--|
| P-N L1 L2 L3                    | Page header                                        |  |  |
| V: 221/222/223 V                | Phase to neutral measured AC bypass input voltages |  |  |
| OK OK                           | Bypass voltage status                              |  |  |
| P-P L13 L21 L32                 | Page header                                        |  |  |
| V: 381/382/383 V                | Phase to phase measured AC bypass input voltages   |  |  |
| FREQ: OK / 50.0 Hz              | Measured bypass input frequency                    |  |  |

## MEASUREMENTS / INVERTER MENU (Level 2)

All inverter measurements are located in this menu, use up and down buttons to move on submenu

| MEASUREMENTS / INVERTER (Level 2) |    |                                                       |  |
|-----------------------------------|----|-------------------------------------------------------|--|
| P-N L1 L2 L3 Page header          |    |                                                       |  |
| V: 221/222/223 V                  |    | Phase to neutral measured AC Inverter output voltages |  |
| FREQ: 50.0                        | Hz | Measured Inverter output frequency                    |  |

# MEASUREMENTS / OUTPUT MENU (Level 2)

All UPS output measurements are located in this menu, use up and down buttons to move on submenu

| MEASUREMENTS / OUTPUT Page 1 (Level 2) |                                                  |  |  |
|----------------------------------------|--------------------------------------------------|--|--|
| P-N L1 L2 L3                           | Page header                                      |  |  |
| V: 221/222/223 V                       | Phase to neutral measured AC UPS output voltages |  |  |
| I: 00.0/00.0/00.0 A                    | Measured AC RMS load currents                    |  |  |
| P-P L13 L21 L32                        | Page header                                      |  |  |
| V: 381/382/383 V                       | Phase to phase measured AC UPS output voltages   |  |  |
| FREQ: 50.0 Hz                          | Measured UPS output frequency                    |  |  |

Left previous page, right next page

| MEASUREMENTS / OUTPUT Page 2 (Level 2) |                            |  |
|----------------------------------------|----------------------------|--|
| L1 L2 L3                               | Page header                |  |
| Load 000/000/000 %                     | Measured load percentage   |  |
| KW 000.0/000.0/000.0                   | Measured output watt power |  |
| KVA 000.0/000.0/000.0                  | Measured output KVA power  |  |
| PF:                                    | Load power factor          |  |
| C.F: 0.0 / 0.0 / 0.0                   | Load crest factor          |  |

Left previous page, right next page

# MEASUREMENTS / DC MENU (Level 2)

All DC measurements are located in this menu, use up and down buttons to move on submenu

| MEASUREMENTS / DC (Level 2) |                                     |  |
|-----------------------------|-------------------------------------|--|
| VBAT 405/-405 V             | Measured battery voltages           |  |
| ICHRG 00.0/00.0 A           | Measured battery charge currents    |  |
| IDSCHRG 00.0/00.0 A         | Measured battery discharge currents |  |
| BATTERIES : 30 x 2          | Batteries in one group              |  |
| PAR. BAT : 1                | Parallel battery groups             |  |
| BATT. A/H : 007 Ah          | Battery amper / hour rating         |  |
| BACKUP TIME 0000 min        | Calculated remaining time           |  |

#### **MEASUREMENTS / GENERAL MENU**

Temperature measurements are located in this menu, use up and down buttons to move on submenu

| MEASUREMENTS / GENERAL (Level 2)            |                                             |  |
|---------------------------------------------|---------------------------------------------|--|
| TH1: C                                      | Measured external sensor temperature        |  |
| TH2: 24.2 C                                 | Measured battery cabinet inside temperature |  |
| TH3: C Measured internal sensor temperature |                                             |  |

#### **MEASUREMENTS / SOLAR MENU**

Connected Solar Converters' measurements are located in this menu, use left and right buttons to switch through connected modules. Maximum 7 modules' value could be read.

| MEASUREMENTS / SOLAR (Level 2) |                                                                    |  |
|--------------------------------|--------------------------------------------------------------------|--|
| Solar1                         | Solar Panel voltage and current measurements                       |  |
| loutchrg1+                     | Solar Converter output current(positive bus) measurement           |  |
| loutchrg1-                     | Solar Converter output current(negative bus) measurement           |  |
| Vboost1                        | Solar Converter boost voltage measurement                          |  |
| Vdc1                           | Solar Converter DC bus voltage measurement                         |  |
| Power1                         | Solar Converter instantaneous power measurement                    |  |
| Energy1                        | Solar Converter calculated harvested energy value since last reset |  |
| ICHRG                          | Charge current measurement of the UPS                              |  |
| IDSCHRG                        | Discharge current measurement of the UPS                           |  |

# 3.2.2 ALARM LOGS MENU

Use this menu to see the alarm log records

| ALARM LOGS Page 1 (Level 1)                                               |                                                    |  |
|---------------------------------------------------------------------------|----------------------------------------------------|--|
| >191>03.10.12 14:33:26                                                    | Event no ,date and time (up and down buttons move) |  |
| >000>07.12.12 16:58:26 Event no ,date and time (up and down buttons move) |                                                    |  |
| >001>07.12.12 12:24:26 Event no ,date and time (up and down buttons move) |                                                    |  |
| ALARM LOGS                                                                | Alarm Logs                                         |  |
| PRESS & HOLD ENTER FOR 3 SEC TO CLEAR LOGS                                |                                                    |  |

# **3.2.3 INFORMATION MENU**

Some usefull informations are located in this menu, use up and down buttons to move on submenu

| INFORMATION MENU Page 1 (Level 1) |                                             |  |
|-----------------------------------|---------------------------------------------|--|
| RS232 COMM: 1:                    | RS232 activity indicator for com1           |  |
| RS232 COMM: 2:                    | RS232 activity indicator for com2           |  |
| MAX POWER (VA): 60000             | Maximum ups output power as VA              |  |
| NOMINAL VALUE:220/050 220/050     | Nominal input, output voltage and frequency |  |
| INV VERSION: 00001                | Inverter module firmware version            |  |
| PFC VERSION: 00001                | PFC rectifier module firmware version       |  |
| LCD VERSION: 00001                | Front panel modul firmware version          |  |
| MODEL: DS360                      | Model name of the UPS                       |  |

Up previous page, down next page

| INFORMATION MENU Page 2 (Level 1) |                                |  |
|-----------------------------------|--------------------------------|--|
| Protocol:TX301                    | Communication protocol version |  |
| Chassis nr: 123456                | UPS chassis nr                 |  |

Up previous page, down next page

# **3.2.4 OPTIONS MENU**

Use up and down buttons to move cursor on submenu at the end of page you move to next page. Menu has 3 level structure, if user password is enabled some parameters requires user password.

| Level 2 LCD panel options group |                          |       |  |
|---------------------------------|--------------------------|-------|--|
|                                 | Panel language selection | Page1 |  |
|                                 | Button click ON/OFF      | Page1 |  |
|                                 | LCD backlight brigthness | Page1 |  |
|                                 | Backlight delay          | Page1 |  |
|                                 | Backlight dim.delay      | Page1 |  |
|                                 | ENTER - EXIT             | Page1 |  |

| OPTIONS / LCD OPTIONS Page 1 (Level 1)                                     |                                                       |  |
|----------------------------------------------------------------------------|-------------------------------------------------------|--|
| LANGUAGE:ENGLISH                                                           | Press enter to select change panel language           |  |
| CLICK: ON/OFF                                                              | Press enter to select buton click sound ON/OFF        |  |
| BACKLIGHT: 08                                                              | Press enter to select LCD backlight brightness adjust |  |
| BL DELAY:CLOSED                                                            | Backlight delay                                       |  |
| BL DIM:CLOSED                                                              | Back light half option selection                      |  |
| ENTER - EXIT                                                               | ENTER exit to upper menu                              |  |
| Lin unner line, down next line, (.) er (.) entiene, ENTER select on entien |                                                       |  |

Up upper line, down next line ,(+) or (-) options ,ENTER select an option

| Level 2 – Communication options |                        |       |  |
|---------------------------------|------------------------|-------|--|
|                                 | Remote control ON/OFF  | Page1 |  |
|                                 | COM2 port function     | Page1 |  |
|                                 | SNMP internal/external | Page1 |  |
|                                 | REPO input ON/OFF      | Page1 |  |
|                                 | RELAY-ALARM ASSIGN     | Page1 |  |
|                                 | ENTER - EXIT           | Page1 |  |

| <b>OPTIONS / COMMUNICATION OPTIONS</b> Page 1 (Level 2) |                                             |  |
|---------------------------------------------------------|---------------------------------------------|--|
| REMOTE CNTRL: ON/OFF                                    | Press enter to select remote control ON/OFF |  |
| COM2:SERVICE PORT Com 2 serial port function selection  |                                             |  |
| SNMP : INTERNAL/EXTERNAL                                | SNMP adaptor location                       |  |
| REPO : ON / OFF                                         | Emergency stop input enabled or disabled    |  |
| RELAY-ALARM ASSIGN                                      | Press enter to assign alarm                 |  |
| ENTER - EXIT                                            | ENTER exit to upper menu                    |  |

Up upper line, down next line ,(+) or (-) options, ENTER select an option

| RELAY-ALARM ASSIGN Page 1 (Level 3) |                                                        |  |
|-------------------------------------|--------------------------------------------------------|--|
| RELAY 1:                            | Left and right buton relay function selection          |  |
| RELAY 2:                            | Left and right buton relay function selection          |  |
| RELAY 3:                            | Left and right buton relay function selection          |  |
| RELAY 4:                            | Left and right buton relay function selection          |  |
| RELAY 5:                            | Left and right buton relay function selection (option) |  |
| RELAY 6:                            | Left and right buton relay function selection (option) |  |

| RELAY-ALARM ASSIGN Page 2 (Level 3) |                                                        |  |  |
|-------------------------------------|--------------------------------------------------------|--|--|
| RELAY 7:                            | Left and right buton relay function selection (option) |  |  |
| RELAY 8:                            | Left and right buton relay function selection (option) |  |  |
| RELAY 9:                            | Left and right buton relay function selection (option) |  |  |
| RELAY 10:                           | Left and right buton relay function selection (option) |  |  |
| RELAY 11:                           | Left and right buton relay function selection (option) |  |  |
| RELAY 12:                           | Left and right buton relay function selection (option) |  |  |
| ENTER - EXIT                        | ENTER exit to upper menu                               |  |  |

Up upper line, down next line ,(+) or (-) options, ENTER select an option

| Level 2 Alarm options |                       |       |  |
|-----------------------|-----------------------|-------|--|
|                       | WARNING INTRVL        | Page1 |  |
|                       | WARNING LOG ON/OFF    | Page1 |  |
|                       | STATUS LOG ON/OFF     | Page1 |  |
|                       | ALF RESTART USER/AUTO | Page1 |  |
|                       | ENTER - EXIT          | Page1 |  |

| <b>OPTIONS / ALARM OPTIONS</b> Page 1 (Level 3) |                                                 |  |
|-------------------------------------------------|-------------------------------------------------|--|
| WARNING INTRVL:10 sc                            | Warning beep interval adjustment in seconds     |  |
| WARNING LOG:ON/OFF                              | Press enter to select warning LOG record ON/OFF |  |
| STATUS LOG:ON/OFF                               | Press enter to select status log record ON/OFF  |  |
| ALF RESTART: USER/AUTO                          | During mains restore start USER/AUTO            |  |
| ENTER - EXIT                                    | ENTER exit to upper menu                        |  |

| Level 3 - Bypass options |                            |       |                                  |  |  |
|--------------------------|----------------------------|-------|----------------------------------|--|--|
|                          | VAT TRANSFER ON/OFF        | Page1 |                                  |  |  |
|                          | GEN. BYPASS FORBIDDEN/FREE | Page1 |                                  |  |  |
|                          | GEN. SET SYNC XTAL/SYNC    | Page1 |                                  |  |  |
|                          | OPERAT. MOD                | Page1 | ONLINE / ECONO / SYNC / PARALLEL |  |  |
|                          | ENTER - EXIT               | Page1 |                                  |  |  |

| <b>OPTIONS / BYPASS OPTIONS</b> Page 1 (Level 3)                     |                                                             |  |
|----------------------------------------------------------------------|-------------------------------------------------------------|--|
| VAT TRANSFER:ON/OFF Press enter to select VAT transfer system ON/OFF |                                                             |  |
| GEN SET BYP:FORBID/FREE                                              | Press enter to select bypass to generator FORBID/FREE       |  |
| GEN SET SYNC:XTAL/SYNC                                               | Press enter to select generator synchron XTAL/SYNC          |  |
| OPERAT. MOD                                                          | Press enter to select mode ONLINE / ECONO / SYNC / PARALLEL |  |
| ENTER - EXIT                                                         | ENTER exit to upper menu                                    |  |

# 3.2.5 COMMAND MENU

This menu contains UPS commands be carefull while using commands.

Use up and down buttons to move cursor on submenu at the end of page you move to next page. <ENTER> button applies the related command.

| COMMAND MENU Page 1 (Level 1) |                                            |  |
|-------------------------------|--------------------------------------------|--|
| ENTER <bypass></bypass>       | ENTER transfer the load to bypass          |  |
| ENTER <boost></boost>         | ENTER start boost charge mode              |  |
| ENTER B.TEST > 405            | ENTER start short battery test             |  |
| RELAY TEST:OFF                | Left and right test dry contact relays     |  |
| ENTER : MODEM INIT            | ENTER initialize dialup modem              |  |
| ALARM SOUND: ON/OFF           | Press enter to select disable alarm buzzer |  |

# 3.2.6 TIME MENU

You can see Time and date information of the RTC in the UPS ,also you can set date and time from this menu.

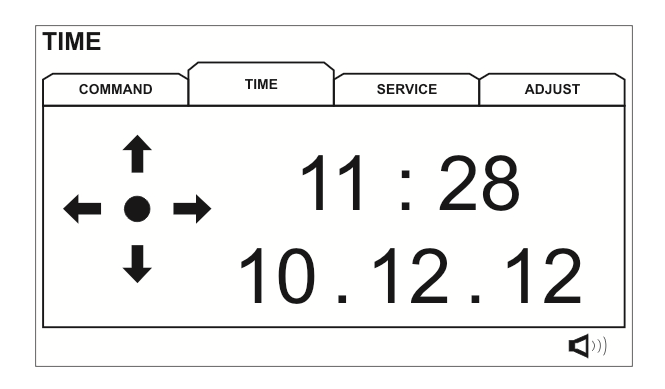

Follow the arrows to set date and time

# 3.2.7 SERVICE MENU

This menu contains some helpfull service information and some commands. Use up and down buttons to move cursor on submenu at the end of page you move to next page.

| SERVICE MENU Page 1 (Level 1)  |                                        |  |
|--------------------------------|----------------------------------------|--|
| HOURMETER:00075                | Total operating hour of the UPS        |  |
| MAXLOAD:015 020 025 %          | From power on recorded maximum power   |  |
| ENTER <fault reset=""></fault> | ENTER fault reset                      |  |
| FAN MAINT: 01000               | Remaining hours to FAN maintenance     |  |
| BAT MAINT :01200               | Remaining hours to battery maintenance |  |
| GEN.MAINT: 00500               | Remaining hours to general maintenance |  |
| LOGOUT:                        | ENTER Exit from service login status   |  |

If maintenance counters are disabled CANCEL word is shown.

# 3.2.8 ADJUST MENU

This menu is prepared for service purposes there is no user adjustable parameter in this menu.

# 3.2.9 USER PASSWORD

Some commands or some option selections are required user password, if menu position is required password window comes to screen and UPS asks for user password. If you lost user password our service personnel will recover your user password.

User password is 4 digits numbers, move cursor with left and right buttons, select digit and adjust the number with up and down buttons. Do this for all digits and if password is typed completely press ENTER button if the password is correct A43 USER LOGIN message will be shown on the LCD panel of the UPS.

| Password screen                |  |  |
|--------------------------------|--|--|
|                                |  |  |
| SERV. PASS: 00000000           |  |  |
| USER PASS: 0000                |  |  |
|                                |  |  |
| Enter user or service password |  |  |

# 3.3 Alarms and warning messages

The internal structure of the EF300 Series UPS is modular, these are: -PFC Rectifier module -Inverter module -Front panel module

Module alarms and warnings are cathegorized according to modules at the front of the Alarm or warning message module information is added:

-RXX Rectifier alarms and warnings

-AXX Inverter alarms and warnings

-LXX LCD front panel alarms and warnings

More then one alarm can be shown on the UPS front panel with time shared order. If 4 alarms are occurred at the same time every 2 seconds 1 message will be showed, next 2 seconds 2.message will be showed etc..

If A00 or R00 Alarm is shown on the LCD panel we understand that there is a system fault at the related module. We saw the message in the A00 INV FAULT = XXXX or R00 PFC FAULT = XXXX format. Numbers shown in X determines the status code which tells the problem to us. See status code table for details of codes.

| Postifier module clorm codes |         |                                                         |  |  |
|------------------------------|---------|---------------------------------------------------------|--|--|
| DEC CODE - XXXX              |         |                                                         |  |  |
|                              | Foult   |                                                         |  |  |
| RUU REG FAULT = XXXX         | Fault   |                                                         |  |  |
|                              | A.L     |                                                         |  |  |
| R01 AC INPUT HIGH            | Alarm   | Rectifier AC input voltage is low                       |  |  |
| R02 LINE FAILURE             | Alarm   | Rectifier DC output voltage is high                     |  |  |
| R03 DC BUS HIGH              | Alarm   | The rectifier DC output voltage is high, rectifier stop |  |  |
| R05 FREQ TOLER               | Alarm   | Rectifier input frequcny out of tolerant                |  |  |
| R06 OVERTEMPERATURE          | Alarm   | Rectifier heatsink temperature high                     |  |  |
| R07 BLACKOUT                 | Alarm   | Short voltage blackout at rectifier AC input            |  |  |
| R08 I/P OVERCURRENT          | Alarm   | Rectifier IGBT saturation alarm                         |  |  |
| R09 ROTATE PHASE             | Alarm   | Rectifier input phase sequency incorrect                |  |  |
| R14 PFC MANUAL STOP          | Alarm   | Inverter module stopped rectifier                       |  |  |
| R15 DC LOW                   | Alarm   | DC BUS voltage is lower then DC rectifier start voltage |  |  |
| R17 BATTERY TEST             | Warning | Currently battery test is performing                    |  |  |
| R18 BOOST CHARGE             | Warning | Currently rectifier is in boost charge mode             |  |  |
| R19 AC HIGH                  | Alarm   | AC Peak voltage is bigger then 20% of nominal range     |  |  |
| R20 INPUT CB OPEN            | Warning | Input CB is off                                         |  |  |
| R21 PFC STOP                 | Warning | Currently Rectifier module stop                         |  |  |
| R22 POS CHG LIMIT            | Warning | (+)Battery charge current limited                       |  |  |
| R23 NEG CHG LIMIT            | Warning | (-)Battery charge current limited                       |  |  |
| R24 WAITING DC BUS           | Warning | Rectifier is waiting DC BUS to raise for startup        |  |  |
| <b>R25 BATTERY FAILURE</b>   | Warning | Battery test failed                                     |  |  |
| R26 BATT TEMP SENSOR         | Warning | Battery temperature sensor is defected or not connected |  |  |
| R27 BATT TEMP HIGH           | Warning | Battery ambient temperature is high                     |  |  |
| R29 PFC RESET                | Warning | Rectifier module power on                               |  |  |
| R30 PLEASE WAIT              | Warning | Rectifier waits as adjusted startup delay               |  |  |
| R31 RECTIFIER START          | Warning | Rectifier is in soft start stage                        |  |  |

| Panel module alarm codes |         |                                            |  |
|--------------------------|---------|--------------------------------------------|--|
| L01 TH1 TEMP HIGH        | Warning | TH1 temperature is high                    |  |
| L02 TH2 TEMP HIGH        | Warning | TH2 temperature is high                    |  |
| L03 TH1 TEMP LOW         | Warning | TH1 temperature is low                     |  |
| L04 TH2 TEMP LOW         | Warning | TH2 temperature is low                     |  |
| L05 FAN MAINT            | Warning | FAN maintenance time                       |  |
| L06 BATTERY MAINT        | Warning | Battery maintenance time                   |  |
| L07 OPT MAINTENANCE      | Warning | Optional maintenance time                  |  |
| L08 TH1 SENSOR FAIL      | Warning | TH1 temperature sensor failure             |  |
| L09 TH2 SENSOR FAIL      | Warning | TH2 temperature sensor failure             |  |
| L10 ENTER FAULT RESET    | Warning | UPS is waiting fault reset for startup     |  |
| L11 BATT CB OPEN         | Warning | External interactive battery switch is off |  |
| L12 GENERAL MAINT        | Warning | General maintenance time                   |  |
| L13 PFC CAN COMM ERR     | Warning | PFC module CAN communication timeout       |  |
| L14 INV CAN COMM ERR     | Warning | INV module CAN communication timeout       |  |

| Inverter module alarm codes |                                                |                                               |  |
|-----------------------------|------------------------------------------------|-----------------------------------------------|--|
| INV CODE = 0XXX             |                                                | Current inverter modüle status code           |  |
| A00 INV FAULT = XXXX        | Hata XXXX fault occured at the inverter module |                                               |  |
|                             |                                                | CALL SERVICE !                                |  |
| A01 O/P OVERCURRENT         | Alarm                                          | IGBT saturation alarm on inverter module      |  |
| A02 OVERTEMP SHUT           | Alarm                                          | Overtemperature at inverter power module      |  |
| A03 BATT HIGH               | Alarm                                          | Inverter module measured battery voltage high |  |
| A04 OUTPUT V.LOW            | Alarm                                          | Inverter output voltage is low                |  |
| A05 OUTPUT V.HIGH           | Alarm                                          | Inverter output voltage is high               |  |
| A06 OVERLOAD SHUT           | Alarm                                          | Overload at UPS output                        |  |
| A07 SHORT CIRCUIT           | Alarm                                          | Short circuit at UPS output                   |  |

| A08 ON MAINTENANCE   | Alarm   | Maintenance by-pass switch on                               |
|----------------------|---------|-------------------------------------------------------------|
| A09 MANUAL BYPASS    | Alarm   | Load is transferred to by-pass from front panel             |
| A10 BATTERY LOW SHUT | Alarm   | Inverter measured battery voltage is low (shutdown level)   |
| A11 REPO STOP        | Alarm   | External REPO input signal sensed                           |
| A12 DC BALANCE BAD   | Alarm   | Before inverter start fitler capacitors dont discharged     |
| A13 PEAK CURRENT     | Alarm   | Very high current at the UPS output                         |
| A14 INV NOT START    | Alarm   | Inverter module start failed                                |
| A17 BYPASS FAILURE   | Warning | By-pass input voltage failure                               |
| A18 BYPASS VOLT      | Warning | By-pass input voltage out of tolerance                      |
| A19 BYP FREQ.TOLER   | Warning | By-pass input frequency out og tolerance                    |
| A20 OVERLOAD         | Warning | Currently the load exceeded 100% capacity                   |
| A21 OVERTEMP         | Warning | Currently inverter power modul heatsink temperature is high |
| A22 OUTPUT OFF       | Warning | There is no UPS output voltage                              |
| A23 ON BYPASS        | Warning | Load is on bypass                                           |
| A24 REVERSE CURRENT  | Warning | Regenerative backfeed to UPS output                         |
| A25 INV RESET        | Warning | Inverter module power on                                    |
| A26 BATTERY LOW      | Warning | Batteries are going to full discharge                       |
| A27 GENERATOR MODE   | Warning | Generator set is running                                    |
| A28 O/P PHASE LOSS   | Warning | Anyone of the UPS output phases there is no voltage         |
| A29 SYNCHRON BAD     | Warning | Inverter is not synchron to by-pass input                   |
| A30 SHORT CIRCUIT    | Warning | Short circuit occured at the UPS output currenty normal     |
| A31 OUTPUT SWITCH    | Warning | Output switch of the UPS is off                             |
| A32 SERVICE LOGIN    | Warning | Service login active                                        |
| A34 BYP ROTATE PHASE | Warning | By-pass phase sequency incorrect                            |
| A35 INV STOP         | Warning | Inverter module interrupted                                 |
| A36 INV DC DOWN      | Warning | DC BUS voltage is less then 120 volts DC                    |
| A37 AC CURR LIMIT    | Warning | Inverter output current limited                             |
| A38 FUSE FAILURE     | Warning | Any fuse in UPS is blowned                                  |
| A39 PSP FAILURE      | Alarm   | Inverter control board power supply out of tolerant         |
| A40 INVERTER START   | Warning | Inverter is in soft start stage wait for finish             |
| A43 USER LOGIN       | Warning | User logged in to UPS                                       |
| A45 SERV.PASSWORD    | Fault   | For UPS startup service password required                   |

If any alarm shown on the LCD panel without A00 and R00 message UPS will start automatically if the conditions are normal. But if you see A00 or R00 code with any alarm together you must CALL SERVICE ! If the message is warning UPS continues to run there is no problem.

To support technical service status cods are used, each status code tells different event to us.

# 3.4 STATUS CODES

## Inverter module status codes

| INV L | INV L1-L2-L3 phase status codes                                                                  |  |
|-------|--------------------------------------------------------------------------------------------------|--|
| 163   | During soft start at the end of 4 seconds L1 output voltage is less then 30 volts AC             |  |
| 263   | During soft start at the end of 4 seconds L2 output voltage is less then 30 volts AC             |  |
| 363   | During soft start at the end of 4 seconds L3 output voltage is less then 30 volts AC             |  |
| 164   | During soft start at the end of 4 seconds L1 output voltage is bigger then (output high/2) value |  |
| 264   | During soft start at the end of 4 seconds L2 output voltage is bigger then (output high/2) value |  |
| 364   | During soft start at the end of 4 seconds L3 output voltage is bigger then (output high/2) value |  |
| 165   | During inverter run the L1 phase AC output voltage is bigger then output high alarm level        |  |
| 265   | During inverter run the L2 phase AC output voltage is bigger then output high alarm level        |  |
| 365   | During inverter run the L3 phase AC output voltage is bigger then output high alarm level        |  |
| 166   | During inverter run the L1 phase AC output voltage is less then output low alarm level           |  |
| 266   | During inverter run the L2 phase AC output voltage is less then output low alarm level           |  |
| 366   | During inverter run the L3 phase AC output voltage is less then output low alarm level           |  |
| 167   | L1 phase by-pass SCR must be off but at there is AC voltage at the L1 output of the UPS          |  |
| 267   | L2 phase by-pass SCR must be off but at there is AC voltage at the L2 output of the UPS          |  |
| 367   | L3 phase by-pass SCR must be off but at there is AC voltage at the L3 output of the UPS          |  |
| 168   | L1 phase overload shutdown                                                                       |  |
| 268   | L2 phase overload shutdown                                                                       |  |
| 368   | L3 phase overload shutdown                                                                       |  |
| 169   | Overcurrent occured on L1 phase longer then allowed time                                         |  |
| 269   | Overcurrent occured on L2 phase longer then allowed time                                         |  |
| 369   | Overcurrent occured on L3 phase longer then allowed time                                         |  |
| 170   | On L1 phase momentary short circuit conditions occured but now inverter is running               |  |
| 270   | On L2 phase momentary short circuit conditions occured but now inverter is running               |  |
| 370   | On L3 phase momentary short circuit conditions occured but now inverter is running               |  |
| 171   | On L1 phase output short circuit occured output shutdown                                         |  |
| 271   | On L2 phase output short circuit occured output shutdown                                         |  |
| 371   | On L3 phase output short circuit occured output shutdown                                         |  |
| 172   | Within time window 4 times L1 phase output is less then output low alarm level                   |  |
| 272   | Within time window 4 times L2 phase output is less then output low alarm level                   |  |
| 372   | Within time window 4 times L3 phase output is less then output low alarm level                   |  |
| 173   | Within time window 4 times L1 phase output is higher then output high alarm level                |  |
| 273   | Within time window 4 times L2 phase output is higher then output high alarm level                |  |
| 373   | Within time window 4 times L3 phase output is higher then output high alarm level                |  |
| 174   | On L1 phase UPS output at last 100 milliseconds the alternance don't changed                     |  |
| 274   | On L2 phase UPS output at last 100 milliseconds the alternance don't changed                     |  |
| 374   | On L3 phase UPS output at last 100 milliseconds the alternance don't changed                     |  |
| 175   | On L1 bypass input phase at last 100 milliseconds the alternance don't changed                   |  |
| 275   | On L2 bypass input phase at last 100 milliseconds the alternance don't changed                   |  |
| 375   | On L3 bypass input phase at last 100 milliseconds the alternance don't changed                   |  |
| 176   | On L1 inverter output phase at last 100 milliseconds the alternance don't changed                |  |
| 276   | On L2 inverter output phase at last 100 milliseconds the alternance don't changed                |  |
| 376   | On L3 inverter output phase at last 100 milliseconds the alternance don't changed                |  |
| 177   | L1 phase output current sensor open                                                              |  |
| 277   | L2 phase output current sensor open                                                              |  |
| 377   | L3 phase output current sensor open                                                              |  |

| INV L | I-L2-L3 phase status codes                                                                                                    |
|-------|----------------------------------------------------------------------------------------------------|
| 178   | Inverter stopped but on inverter L1 phase output still DC voltage sensed                                                      |
| 278   | Inverter stopped but on inverter L2 phase output still DC voltage sensed                                                      |
| 378   | Inverter stopped but on inverter L3 phase output still DC voltage sensed                                                      |
| 179   | During inverter run at last 25 milliseconds the L1 phase output alternance is not changed                                     |
| 279   | During inverter run at last 25 milliseconds the L2 phase output alternance is not changed                                     |
| 379   | During inverter run at last 25 milliseconds the L3 phase output alternance is not changed                                     |
| 180   | At the end of 4 times retry During soft start after 4 seconds still the L1 phase output voltage is                            |
|       | less then 30 volts AC                                                                                                    |
| 280   | At the end of 4 times retry During soft start after 4 seconds still the L2 phase output voltage is                            |
|       | less then 30 volts AC                                                                                                    |
| 380   | At the end of 4 times retry During soft start after 4 seconds still the L3 phase output voltage is                            |
| 101   | less then 30 volts AC                                                                                                    |
| 181   | At the end of 4 times retry During soft start at the end of 4 seconds L1 output voltage is bigger                             |
| 001   | Itten (output high/2) value                                                                                                   |
| 201   | At the end of 4 times retry During soit start at the end of 4 seconds L2 output voltage is bigger then (output high/2) value. |
| 381   | At the end of 4 times retry During soft start at the end of 4 seconds 1.3 output voltage is bigger                            |
| 001   | then (output high/2) value                                                                                                    |
| 182   | During power on L1 phase bypass SCR must be off but at the L1 phase output there is AC                                        |
|       | voltage                                                                                                    |
| 282   | During power on L2 phase bypass SCR must be off but at the L2 phase output there is AC                                        |
|       | voltage                                                                                                    |
| 382   | During power on L3 phase bypass SCR must be off but at the L3 phase output there is AC                                        |
|       | voltage                                                                                                    |
| 183   | L1 phase by-pass SCR must be on but there is only positive alternance at the UPS output                                       |
| 283   | L2 phase by-pass SCR must be on but there is only positive alternance at the UPS output                                       |
| 383   | L3 phase by-pass SCR must be on but there is only positive alternance at the UPS output                                       |
| 184   | L1 phase by-pass SCR must be on but there is only negative alternance at the UPS output                                       |
| 284   | L2 phase by-pass SCR must be on but there is only negative alternance at the UPS output                                       |
| 384   | L3 phase by-pass SCR must be on but there is only negative alternance at the UPS output                                       |
| 185   | L1 phase by-pass SCR must be on but there is no output voltage at the UPS output                                              |
| 285   | L2 phase by pass SCR must be on but there is no output voltage at the UPS output                                              |
| 300   | Lis phase by-pass SCR must be on but there is no output voltage at the OPS output                                             |
| 100   | Output CB is energized but at the L2 phase output there is only positive alternance                                           |
| 200   | Output CB is operaized but at the L3 phase output there is only positive alternance                                           |
| 187   | Output CB is energized but at the L1 phase output there is only positive alternance                                           |
| 287   | Output CB is energized but at the L2 phase output there is only negative alternance                                           |
| 387   | Output CB is energized but at the L3 phase output there is only negative alternance                                           |
| 188   | Output CB is energized but at the L1 phase output there is no AC voltage                                                      |
| 288   | Output CB is energized but at the L2 phase output there is no AC voltage                                                      |
| 388   | Output CB is energized but at the L3 phase output there is no AC voltage                                                      |
| 189   | During load on by-pass on the L1 output short circuit sensed                                                                  |
| 289   | During load on by-pass on the L2 output short circuit sensed                                                                  |
| 389   | During load on by-pass on the L3 output short circuit sensed                                                                  |
| 190   | On L1 phase output reverse current sensed                                                                                     |
| 290   | On L2 phase output reverse current sensed                                                                                     |
| 390   | On L3 phase output reverse current sensed                                                                                     |
| 191   | During load on inverter ,on L1 phase by-pass line leakage current sensed                                                      |
| 291   | During load on inverter ,on L2 phase by-pass line leakage current sensed                                                      |
| 391   | During load on inverter, on L3 phase by-pass line leakage current sensed                                                      |

| INV D                            | INV DC status codes                                        |  |
|----------------------------------|------------------------------------------------------------|--|
| 400                              | DC bus voltage high                                        |  |
| 401                              | Inverter controller board power supply 1 out of tolerant   |  |
| 402                              | Inverter controller board power supply 2 out of tolerant   |  |
| 404                              | Inverter stop because (+)DC bus voltage is low             |  |
| 405                              | Inverter stop because (-)DC bus voltage is low             |  |
| 406                              | Inverter within time window 4 times DC bus voltage is high |  |
|                                  |                                                            |  |
| INV General status codes tablosu |                                                            |  |

| INV G |                                                                                           |
|-------|-------------------------------------------------------------------------------------------|
| 500   | Inverter received remote power off signal from RS232                                      |
| 501   | Inverter received remote power off signal from CAN interface                              |
| 502   | Inverter sensed IGBT fault alarm 4 times within time window (30 minutes)                  |
| 503   | Inverter sensed Overtemperature alarm 4 times within time window (30 minutes)             |
| 504   | Inverter sensed 3 phase AC O/P voltage low alarm 4 times within time window (30 minutes)  |
| 505   | Inverter sensed 3 phase AC O/P voltage high alarm 4 times within time window (30 minutes) |
| 506   | Inverter Timeout error during eprom read or write                                         |
| 507   | Inverter Memory checksum error                                                            |
| 508   | Inverter 3 output phases overloaded output shutdown                                       |
| 509   | Inverter maintenance by-pass switch closed                                                |
| 510   | Inverter IGBT fault error                                                                 |
| 511   | Inverter overtemperature shutdown                                                         |
| 512   | Inverter 3 phase AC output voltage low                                                    |
| 513   | Inverter 3 phase AC output voltage high                                                   |
| 514   | Inverter output CB energized but still it looks like not energized                        |
| 515   | Inverter output CB not energized but stil it looks like energized                         |
| 516   | Inverter fault occured for restart password required                                      |
| 517   | Inverter output CB energized but at the UPS output there is no 3 phase AC voltage         |
| 518   | Inverter By-pass voltage is OK but at the UPS output there is no 3 phase AC voltage       |
|       |                                                                                           |

| INV C | ontrol activity status codes                                                          |
|-------|---------------------------------------------------------------------------------------|
| 612   | INV Over RS232 interface battery quantity updated                                     |
| 613   | INV Over CAN1 interface battery quantity updated                                      |
| 614   | INV Over RS232 interface by-pass and output frequency updated                         |
| 615   | INV Over CAN1 interface by-pass and output frequency updated                          |
| 616   | INV Over RS232 interface By-pass and output voltage updated                           |
| 617   | INV Over CAN1 interface By-pass and output voltage updated                            |
| 618   | INV Over RS232 interface factory options updated                                      |
| 619   | INV Over CAN1 interface factory options updated                                       |
| 620   | INV Over RS232 interface user options updated                                         |
| 621   | INV Over CAN1 interface user options updated                                          |
| 622   | INV Over RS232 interface general test command received                                |
| 623   | INV Over CAN1 interface general test command received                                 |
| 624   | INV Over RS232 interface transfer load to by-pass command received                    |
| 625   | INV Over CAN1 interface transfer load to by-pass command received                     |
| 626   | INV Over RS232 interface transfer load to UPS command received                        |
| 627   | INV Over CAN1 interface transfer load to UPS command received                         |
| 628   | INV Over RS232 interface Copy operating RAM to Factory settings zone command received |
| 629   | INV Over CAN1 interface Copy operating RAM to Factory settings zone command received  |
| 630   | INV Over RS232 interface Copy factory settings to operating RAM command received      |
| 631   | INV Over CAN1 interface Copy factory settings to operating RAM command received       |
| 632   | INV Over RS232 interface Copy operating RAM to User settings zone command received    |
| 633   | INV Over CAN1 interface Copy operating RAM to User settings zone command received     |
| 634   | INV Over RS232 interface regenerative back feed activated                             |
| 635   | INV Over CAN1 interface regenerative back feed activated                              |

| 636 | INV Over RS232 interface fault reset command received          |
|-----|----------------------------------------------------------------|
| 637 | INV Over CAN1 interface fault reset command received           |
| 638 | INV Over RS232 interface short battery test command received   |
| 639 | INV Over CAN1 interface short battery test command received    |
| 640 | INV Over RS232 interface long battery test command received    |
| 641 | INV Over CAN1 interface long battery test command received     |
| 642 | INV Over RS232 interface battery test cancel command received  |
| 643 | INV Over CAN1 interface battery test cancel command received   |
| 644 | INV Over RS232 interface start boost charge command received   |
| 645 | INV Over CAN1 interface start boost charge command received    |
| 646 | INV Over RS232 interface stop boost charge command received    |
| 647 | INV Over CAN1 interface stop boost charge command received     |
| 648 | INV Over RS232 interface PFC short stop command received       |
| 649 | INV Over CAN1 interface PFC short stop command received        |
| 650 | INV Over RS232 interface generator mode start command received |
| 651 | INV Over CAN1 interface generator mode start command received  |
| 652 | INV Over RS232 interface start sleep mode command received     |
| 653 | INV Over CAN1 interface start sleep mode command received      |
| 654 | INV Over RS232 interface exit sleep mode command received      |
| 655 | INV Over CAN1 interface exit sleep mode command received       |
| 656 | INV Over RS232 interface service login command received        |
| 657 | INV Over CAN1 interface service login command received         |
| 658 | INV Over RS232 interface logout command received               |
| 659 | INV Over CAN1 interface logout command received                |
| 660 | INV Over RS232 interface user login command received           |
| 661 | INV Over CAN1 interface user login command received            |
| 662 | INV over RS232 service level fault reset command received      |
| 663 | INV over CAN1 service level fault reset command received       |
| 664 | INV over RS232 delete fault profile memory command received    |
| 665 | INV over CAN1 delete fault profile memory command received     |
| 666 | INV over RS232 start regenerative mode command received        |
| 667 | INV over CAN1 start regenerative mode command received         |
| 668 | INV over RS232 user level fault reset command received         |
| 669 | INV over CAN1 user level fault reset command received          |

## PFC rectifier status codes

| PFC L | 1-L2-L3 phase status codes                                                   |
|-------|------------------------------------------------------------------------------|
| 1101  | PFC L1 phase AC input current LEM sensor error                               |
| 1201  | PFC L2 phase AC input current LEM sensor error                               |
| 1301  | PFC L3 phase AC input current LEM sensor error                               |
| 1102  | L1 phase AC input voltage sample is irregular or DC                          |
| 1202  | L2 phase AC input voltage sample is irregular or DC                          |
| 1302  | L3 phase AC input voltage sample is irregular or DC                          |
| 1103  | PFC AC rectifier input voltage is lower then <b>R2187</b> on L1 phase input  |
| 1203  | PFC AC rectifier input voltage is lower then <b>R2187</b> on L2 phase input  |
| 1303  | PFC AC rectifier input voltage is lower then <b>R2187</b> on L3 phase input  |
| 1104  | PFC AC rectifier input voltage is higher then <b>R2186</b> on L1 phase input |
| 1204  | PFC AC rectifier input voltage is higher then <b>R2186</b> on L2 phase input |
| 1304  | PFC AC rectifier input voltage is higher then <b>R2186</b> on L3 phase input |
| 1105  | PFC L1 phase AC peak input voltage is bigger 20% from nominal range value    |
| 1205  | PFC L2 phase AC peak input voltage is bigger 20% from nominal range value    |
| 1305  | PFC L3 phase AC peak input voltage is bigger 20% from nominal range value    |
| 1106  | PFC L1 phase AC input current limited                                        |
| 1206  | PFC L2 phase AC input current limited                                        |
| 1306  | PFC L3 phase AC input current limited                                        |

| PFC DC status codes |                                                                                        |
|---------------------|----------------------------------------------------------------------------------------|
| 1400                | PFC +DC bus voltage is higher then R2131 adjustment                                    |
| 1401                | PFC -DC bus voltage is higher the R2131 adjustment                                     |
| 1402                | PFC DC LEM current sensor error                                                        |
| 1403                | PFC module +DC BUS voltage high alarm repeated 4 times within <b>R2166</b> time window |
| 1404                | PFC module -DC BUS voltage high alarm repeated 4 times within <b>R2166</b> time window |
| 1405                | PFC board isolated power supply voltage failure                                        |
| 1406                | PFC rectifier power component DC leakage sensed                                        |

| PFC G | PFC General status codes                                                               |  |
|-------|----------------------------------------------------------------------------------------|--|
| 1500  | PFC remote emergency power off command received from RS232 or CAN interface            |  |
| 1501  | PFC IGBT saturation alarm                                                              |  |
| 1502  | PFC overcurrent alarm                                                                  |  |
| 1503  | PFC input CB not energized but still it looks like energized                           |  |
| 1504  | PFC input CB energized but still it looks like not energized                           |  |
| 1505  | PFC eeprom timeout error                                                               |  |
| 1506  | PFC eeprom memory error                                                                |  |
| 1507  | PFC modul IGBT fault alarm repeated 4 times within R2165 time window                   |  |
| 1508  | PFC modul overtemperature alarm repeated 4 times within R2167 time window              |  |
| 1509  | PFC 3 phase AC power failure on UPS input (2.5 seconds later after mains failure)      |  |
| 1510  | PFC 3 phase AC rectifier input voltage is high (2.5 seconds later after mains failure) |  |
| 1511  | PFC AC power failure on L1-L2 phases(phase to phase)                                   |  |
| 1512  | PFC AC power failure on L1-L3 phases(phase to phase)                                   |  |
| 1513  | PFC AC power failure on L2-L3 phases(phase to phase)                                   |  |
| 1514  | PFC AC input voltage high on L1-L2 phases(phase to phase)                              |  |
| 1515  | PFC AC input voltage high on L1-L3 phases(phase to phase)                              |  |
| 1516  | PFC AC input voltage high on L2-L3 phases(phase to phase)                              |  |

| PFC C | PFC Control activity status codes                                                       |  |
|-------|-----------------------------------------------------------------------------------------|--|
| 1612  | PFC Battery quantity updated over RS232 interface                                       |  |
| 1613  | PFC Battery quantity updated over CAN interface                                         |  |
| 1614  | PFC rectifier Input frequency range updated over RS232 interface                        |  |
| 1615  | PFC rectifier Input frequency range updated over CAN interface                          |  |
| 1616  | PFC factory settings updated over RS232 interface                                       |  |
| 1617  | PFC factory settings updated over CAN interface                                         |  |
| 1618  | PFC rectifier Input AC voltage range updated over RS232 interface                       |  |
| 1619  | PFC rectifier Input AC voltage range updated over CAN interface                         |  |
| 1626  | PFC over RS232 interface Test AC input signals command received                         |  |
| 1627  | PFC over CAN interface Test AC input signals command received                           |  |
| 1628  | PFC over RS232 interface copy operating RAM to Factory settings memory command received |  |
| 1629  | PFC over CAN1 interface copy operating RAM to Factory settings memory command received  |  |
| 1630  | PFC over RS232 interface Copy factory settings to operating RAM command received        |  |
| 1631  | PFC over CAN1 interface Copy factory settings to operating RAM command received         |  |
| 1632  | PFC over RS232 interface Copy operating RAM to User settings memory command received    |  |
| 1633  | PFC over CAN1 interface Copy operating RAM to User settings memory command received     |  |
| 1636  | PFC over RS232 memory checksum lock command received                                    |  |
| 1637  | PEC over CAN1 memory checksum lock command received                                     |  |
| 1638  | PFC over RS232 interface start short battery test command received                      |  |
| 1639  | PFC over CAN1 interface start short battery test command received                       |  |
| 1640  | PFC over RS232 interface start long battery test command received                       |  |
| 1641  | PFC over CAN1 interface start long battery test command received                        |  |
| 1642  | PFC over RS232 interface cancel battery test command received                           |  |
| 1643  | PFC over CAN1 interface cancel battery test command received                            |  |
| 1644  | PFC over RS232 interface start boost charge mode command received                       |  |
| 1645  | PFC over CAN1 interface start boost charge mode command received                        |  |
| 1646  | PFC over RS232 interface stop boost charge command received                             |  |
| 1647  | PFC over CAN1 interface stop boost charge command received                              |  |
| 1648  | PFC over RS232 interface short stop command received                                    |  |
| 1649  | PFC over CAN1 interface short stop command received                                     |  |
| 1650  | PFC over RS232 interface start generator mode command received                          |  |
| 1651  | PFC over CAN1 interface start generator mode command received                           |  |
| 1652  | PFC over RS232 interface enter sleep mode comman received                               |  |
| 1653  | PFC over CAN1 interface enter sleep mode comman received                                |  |
| 1654  | PFC over RS232 interface exit from sleep mode command received                          |  |
| 1655  | PFC over CAN1 interface exit from sleep mode command received                           |  |
| 1656  | PFC over RS232 interface service login command received                                 |  |
| 1657  | PFC over CAN1 interface service login command received                                  |  |
| 1658  | PFC over RS232 interface logout command received                                        |  |
| 1659  | PFC over CAN1 interface logout command received                                         |  |
| 1660  | PFC over RS232 interface user login command received                                    |  |
| 1661  | PFC over CAN1 interface user login command received                                     |  |
| 1662  | PFC over RS232 interface service level fault reset command received                     |  |
| 1663  | PFC over CAN1 interface service level fault reset command received                      |  |
| 1664  | PFC over RS232 delete fault profile memory command received                             |  |
| 1665  | PFC over CAN1 delete fault profile memory command received                              |  |
| 1666  | PFC over RS232 interface backfeed regenerative energy to mains input command received   |  |
| 1667  | PFC over CAN1 interface backfeed regenerative energy to mains input command received    |  |
| 1668  | PFC over RS232 user level fault reset command received                                  |  |
| 1669  | PFC over CAN1 interface user level fault reset command received                         |  |

For detailed description of the status codes please refer to servic manual

# 3.5 Alarm messages and quick troubleshooting

Alarm codes and messages are showed at the 4.line of the LCD panel various messages tells different events at some messages user can make some simple controls and they can decide that they must call service or not.

NOTE : If **R00 REC FAULT = XXXX** or **A00 INV FAULT = XXXX** message is shown on the LCD panel the other alarm or warning messages will not be shown.

#### **R00 REC FAULT = XXXX**

Call service

#### **R01 AC INPUT HIGH**

The input voltage of the UPS is very high check the AC input voltage if really high wait until the voltage is normal.

#### **R02 LINE FAILURE**

The input voltage of the UPS is very low ,check the AC input voltage if the input voltage is low wait until the AC input voltage is normal.

#### **R03 DC BUS HIGH**

Call service

#### **R05 FREQ TOLER**

The AC input voltage frequency of the UPS is out of tolerance wait until the input frequency is normal.

#### **R06 OVERTEMPERATURE**

Overtemperature at rectifier module call service.

#### **R07 BLACKOUT**

There is a short blackout at the AC input voltage of the UPS, this is temporary wait until the AC input voltage is normal.

#### **R08 I/P OVERCURRENT**

Call service

#### **R09 ROTATE PHASE**

The phase sequency at the UPS input is reverse please refer to a technical personnel to provide correct phase sequency

#### **R14 PFC MANUAL STOP**

This message shows that rectifier is stopped for any alarm reason check the other alarm shown together with this alarm.

#### **R15 DC LOW**

DC BUS voltage or battery voltage is very low wait 10 minutes then call service

#### **R17 BATTERY TEST**

For 30 seconds UPS is performing battery test at the end of the test UPS decides batries are OKEY or not, then UPS returns to normal operation automatically.

#### **R18 BOOST CHARGE**

For 10 hours boost charge mode is activated from UPS, at the end of 10 hours UPS returns to normal charge mode

#### **R19 AC HIGH**

The AC input votage of the UPS is 20% higher then nominal input votage, wait until the AC input voltage is normal.

## **R20 INPUT CB OPEN**

The input of the UPS is isolated from mains power with contactor ,this message will be shown with another alarm always. Check the other alarm code.

### **R21 PFC STOP**

Rectifier is stopped itself wait it must start again, another alarm code shows the reason of the rectifier stop. Wait for 1 minute if alarm continues call service.

#### **R22 POS CHG LIMIT, R23 NEG CHG LIMIT**

This message is normal if the battery charge current is rached to limit value during battery charge.

#### **R24 WAITING DC BUS**

The DC BUS voltage of the UPS is not enough to startup wait 2 minutes if message continues call service.

#### **R25 BATTERY FAILURE**

At the last battery test one or more defected batteries found, call service.

#### **R26 BATT TEMP SENSOR**

Battery temperature sensor mulfunction, call service.

#### **R27 BATT TEMP HIGH**

If batteries are located at the outside of the UPS cabinet check battery ambient temperature if hot use air cooling system. If batteries are internal check the UPS ambient temperature if normal call service.

# L02 TH2 TEMP HIGH, L04 TH2 TEMP LOW

UPS TH2 cabinet inside temperature is out of tolerance check the followings:

-If UPS air inlets and outlets covred by dust clean

-If any material prevents air flow at UPS air inlets or outlets take the material

-If UPS ambient temperature is high then 45 C ,use air cooling system

## L05 FAN MAINT

Maintenance due of the cooling fans of the UPS, call service.

#### L06 BATTERY MAINT

Maintenance due of the UPS batteries, call service.

#### L08 TH1 SENSOR FAIL, L09 TH2 SENSOR FAIL

TH1 or TH2 temperature measurement sensors are defected, call service.

#### L10 ENTER FAULT RESET

Call service

#### L11 BATT CB OPEN

The battery switch of the UPS is OFF, in this case UPS runs normally but if mains failure alarm occures the output voltage of the UPS shutdown. Please turn ON the battery switch.

#### L12 GENERAL MAINT

Maintenance due of the general maintenance, call service.

# L13 PFC CAN COMM ERR

Call service.

L14 INV CAN COMM ERR Call service.

#### A00 INV FAULT = XXXX Call service.

## A01 O/P OVERCURRENT

Check the new load which are connected to UPS nowadays the total load power maybe exceeds maximum power of the UPS. Otherwise call service.

#### **A02 OVERTEMP SHUT**

Inverter modüle heatsink temperature is out of tolerance check the followings:

-If UPS air inlets and outlets covred by dust clean

-If any material prevents air flow at UPS air inlets or outlets take the material

-If UPS ambient temperature is high then 45 C, use air cooling system

#### A03 BATT HIGH

DC BUS voltage or battery voltage of the UPS is high, if inductive load is used this event sometimes occures if alarm continues call service.

#### A04 OUTPUT V.LOW

The output voltage of the inverter is low call service

#### **A05 OUTPUT V.HIGH**

The output voltage of the inverter is high call service

#### **A06 OVERLOAD SHUT**

The total load which is connected to the UPS is exceeded 100% capacity of the UPS if message continues call service they will check UPS, but probably you need higher power range UPS. Note: Some load inrush currents causes overload event then current is normal.

#### **A07 SHORT CIRCUIT**

There is short circuit at the output of the UPS check installation and loads.

#### **A08 ON MAINTENANCE**

The maintenance by-pas switch of the UPS is ON <1>position, there is a lock on this switch which prevents unauthorized personnel use.

#### A09 MANUAL BYPASS

Load is transferred to by-pass from UPS command menu, transfer the load to the inverter.

#### A10 BATTERY LOW SHUT

The DC BUS or battery voltage of the UPS is low. If the mains is OKEY call service. If the there is nomains voltage wait until mains OKEY UPS will start automatically.

#### A11 REPO STOP

External repo button pressed, to restart turn off and on the UPS

#### A12 DC BALANCE BAD

Call service

#### **A13 PEAK CURRENT**

Very high curent measured at the UPS output, check loads

#### A14 INV NOT START

Call service

#### A17 BYPASS FAILURE, A18 BYPASS VOLT, A19 BYP FREQ.TOLER

The input of the UPS or by-pass input of the UPS voltage or frequency is out of tolerance ,wait until the voltage is normal if message continues long time check input fuses ,switches etc. at the distrubution panel.

#### A20 OVERLOAD

UPS is currently running but the load percentage exceede 100% capacity of the UPS ,if this situation continues inverter will stop after a delay.Check the loads at the UPS output.

## A21 OVERTEMP

Inverter module heatsink temperature is highcheck the followings:

-If UPS air inlets and outlets covred by dust clean

- -If any material prevents air flow at UPS air inlets or outlets take the material
- -If UPS ambient temperature is high then 45 C, use air cooling system

#### **A22 OUTPUT OFF**

During mains failure if the battery backup time is finished this message is normal ,there is no energy so the UPS shutdown the output voltage.

If this message is permanent call service, otherwise wait until the message is deleted automatically from LCD screen.

#### A23 ON BYPASS

From any reason UPS transferred the load to bypass, check the other alarm code which shown together with this alarm it shows the by-pass reason.

If the UPS stays at this position for a long time call service.

## **A24 REVERSE CURRENT**

Any load such as motorsa are connected to UPS output and the load in regenerative mode ,it is applying reverse energy to the UPS output. Call service

#### **A25 INV RESET**

This is the power on indicator of the inverter modüle, during ower on for 10 seconds this message will be shown at the end of 10 seconds the mesage will be cleared.

#### A26 BATTERY LOW

The DC BUS or battery voltage of the UPS is low, still UPS is running but DC voltage is going down. If this alarm occures during mains failure it means that there is no energy from batteries this is normal. But if this alarm occures during mains OKEY call service.

#### A27 GENERATOR MODE

UPS is running in generator mode when generator set stops UPS returns to normal operating mode automatically.

#### A28 O/P PHASE LOSS

Call service

#### A29 SYNCHRON BAD

This is only warning that show a the inverter and by-pass voltages are not synchron to each other ,there is nothing to do wait until they matches.

#### A30 SHORT CIRCUIT

Shorter then 4 alternance (40 milliseconds) short circuit occured at theoutput of the UPS, now UPS isrunning but you must check the installation and loads.

#### A31 OUTPUT SWITCH

The output switch of the UPS is OFF <0>position, turn on <1>position the output switch

#### A32 SERVICE LOGIN

Service ersonnel logged in to UPS this is only warning.

#### A34 BYP ROTATE PHASE

The phase sequency of the by-pass source is not match the UPS output phase sequency. Please check the by-pass phase sequency if wrong change phases.

#### A35 INV STOP

The message shows that the inverter module stopped from any reason ,check the other alarm code which is shown together with this mesage.

# A36 INV DC DOWN

Call service

## A37 AC CURR LIMIT

Alarm shows us the output current is very high (higher then 150%) the UPS limited the output current. This status is temporary but if continues call service.

A38 FUSE FAILURE Call service

A39 PSP FAILURE Call service

A43 USER LOGIN User logged in to UPS this is only warning

A45 SERV.PASSWORD Call service , UPS start impossible

# **IV. OPERATING INSTRUCTIONS**

# **4.1 INTRODUCTION**

After all the electrical connections of UPS have been made and while all the circuit breakers and switchtes of the device are turned OFF (at "0" position);

- **1.** Check the polarities of battery connections:
  - K1 : + V (nominal voltage +360V, float charge voltage +405V)
  - K2-K2 : 0 V (common terminal for "+" and "-" battery groups)
  - K3 : V (nominal voltage -360V, float charge voltage -405V)
- 2. Check 3-phase AC input and neutral connections (care should be taken fort he phase order).

**ATTENTION!!!** TWO CABLES FOR EACH BATTERY GROUP SHOULD BE USED FOR EXTERNAL BATTERY CONNECTION, AND THE COMMON POINT CONNECTION SHOULD BE MADE ON K2 TERMINAL BLOCK!

WARNING ! : UPS should never be operated without neutral connection.

3. Check the output load connections of UPS.

# 4.2 OPERATING UPS IN ONLINE MODE

# 4.2.1 Starting UPS from a completely shut down position:

- **1.** Turn ON S1 (AC Input) switch (switch to "1" position)
- 2. Turn ON S2 (Bypass) switch (switch to "1" position)
- **3.** Turn ON S4 (AC Output) switch (switch to "1" position)

**ATTENTION!!!** BYPASS VOLTAGE WILL BE CONNECTED TO THE OUTPUT TERMINALS OF UPS WHEN THE ON/OFF SWITCH (S7) IS SWITCHED ON !

- **4.** Turn on S7 (On/Off) switch (to '1' position). LCD panel activates, and 'INV RESET' or "PFC RESET" message appears on the display meaning that the rectifier starts to operate.
- **5.** A few seconds later red bypass light (L2) on front panel turns off and gren inverter light (L6) turns on. L6 light indicates that the UPS has started normal operation and generating uninterruptable power for the critical load.
- **6.** Turn on S5 switch (to "1" position) to connect the battery group to UPS.
- 7. UPS is ready and in normal operation now.

# 4.2.2 Shutting down the UPS

After closing all the critical loads supplied by the UPS output:

- **1.** Turn off S4 (AC Output) switch (to "0" position).
- **2.** Turn off S7 (On/Off) switch (to "0" position).
- **3.** Turn off S5 (Battery) switch (to "0" position).
- 4. Turn off S2 (Bypass) switch (to "0" position).
- 5. Turn off S1 (AC Input) switch (to ''0'' position).

After performing the above procedure, UPS is completetely shut-down. In this case PFC rectifier and inverter is not operating and the batteries are not being charged.

# 4.2.3 Switching the UPS from a Normal Operation to Maintenance Bypass Condition

- Enter COMMANDS menu by using UP and DOWN buttons on front panel during normal operation. Select ENTER<BYPASS> command by using again the UP and DOWN buttons and pres ENTER button. The critical load is transferred to bypass supply in this case and it is shown at LCD display with "A09 MANUAL BYPASS" message. Besides L6 (load on UPS) light on front panel will be off and L2 light (bypass) will be on.
- 2. Turn on S3 (Maintenance Bypass) switch (after unlocking and taking away the padlock on it) to "1" position.
- 3. Turn off S7, S5, S1, S2 and S4 switches (to "0" position).

In this case, bypass voltage is connected directly to the output of UPS and the critical load is supplied via maintenance bypass switch. No AC or DC supply is connected to the inside and the circuits of UPS.

# 4.2.4 Switching the UPS from a Maintenance Bypass Condition to Normal Operation

- **1.** Turn on S1 (AC Input) switch (to "1" position).
- 2. Turn on S2 (Bypass) switch (to "1" position).
- **3.** Turn on S4 (AC Output) switch (to "1" position).
- **4.** Turn on S7 (On/Off) switch (to "1" position). LCD panel activates, and main menu will appear at the display. Also "**A08 ON MAINTENANCE**" message shown and the inverter will not start yet.
- **5.** Turn <u>off</u> S3 (Maintenance Bypass) switch (to ''0" position). Inverter will start automatically following the turning off of S3 switch.
- 6. Connect the batteries by turning on S5 (Battery) switch (to '1" position).

Now UPS is ready for uninterruptable operation.

# 4.3 UPS Behavior During Mains Outage

When the mains voltage is not available "**R02 LINE FAILURE** "message appears on LCD display. Sound warning on and off is heard at the same time. UPS continues to supply the critical loads by converting the battery voltage to AC voltage and provides operation without data losses or any other fault. Battery autonomy time may be prolonged by shutting down the unnecessary loads for that moment.

But do not turn on these loads again during battery operation.

After a short period of time when the line voltage is available again, UPS returns to normal operation automatically and the alarm message on the display disappears.

Shut down the critical loads in a period of minimum possible autonomy time (depends on the Ah capacity, charge status, age of the batteries, actual load percentage of UPS and the ambient temperature). Otherwise critical loads will be out of power at the end of battery autonomy time.

"A26 BATTERY LOW" message appears first on front panel display during battery operation if battery voltage drops below a defined level.

**"A10 BATTERY LOW SHUT**" message appears on front panel display when the battery voltage drops to the end of discharge voltage and UPS shuts itself down. Critical loads will be out of electrical power.

If a reserved generator in the system and if it's available, that will start to supply the necessary electrical power to UPS input and batteries start to be charged immediately. By means of using UPS together with a immediately available generator system, battery discharge time decreases and so they will be charged quickly after a mains outage.

# **V. MAINTENANCE**

**ATTENTION !!!** There are no parts inside the UPS or battery group that needs service or maintenance work that should be done by user. Therefore DO NOT OPEN THE COVER OF UPS. Never touch on any terminal of battery group. There is risk of electric shock inside the UPS even when it is completely turned off (because of energy storage components). Therefore unauthorized openning of the UPS cabinet for repairment, maintenance etc. is not recommended and forbidden. Otherwise serious injuries may happen.

# 5.1 Scheduled Maintenance

Some parts and components used inside UPS requires periodic maintenance by service personnel. Besides, some power equipment inside the UPS need good air circulation for cooling functions. In this case, the UPS should be cleaned against dust periodically. Cooling fans are mechanical and moving parts and they should be checked periodically for this reason. Also the batteries should be checked periodically that if they are in good condition or not.

*DS300 HYB* Series UPS informs the user about these procedures when the maintenance time is up with its 3 independent hour counter as warnings:

#### FAN MAINTENANCE counter BATTERY MAINTENANCE counter GENERAL MAINTENANCE counter

This type of protective maintenance prevents small problems turning up to big failures.

*DS300 HYB* Series UPS has been designed to require very low user maintenance work. User should only make below maintenance procedure for long years of trouble-free operation.

#### 5.2 Daily Checks

Observe the UPS daily and check the following:

Examine the operator control panel (front panel). Ensure that all LED indicators and parameter measurements are normal and there is no warning or alarm messages on LCD display.

Examine that there is any sign of overheating the UPS or not.

Check the rotation of cooling fans visually.

Check if there is a remarkable change in the sound of UPS or not.

Check if air inlets of the cabinet cooling system are not congested with dust or any other foreign object. Clean them with a vacuum cleaner if any present.

Take care not to leave any object on the UPS cabinet.

# 5.3 Weekly Checks

- 1. Examine the front panel and record the results.
- 2. Measure (from Measurements Menu) each of three phase voltages and record the values.
- 3. Measure (from Measurements Menu) UPS output current values and record the values.
- 4. Perform a Manual Battery Test (from Commands Menu) and check the status oft he batteries.
- 5. Cabinet covers may be cleaned with a soft damped (not wet) cloth.

Take notes if possible when you are examining the UPS. Compare the notes with previous ones and try to determine if there is a change or not. If there is a difference between the previous notes and the new ones, search for and record any new load added to UPS output between two records and the magnitude, place and type of the new load, if possible. This information may help to technical authority who will search for the cause of event in case of a failure.

If there is a remarkable difference between the records without any obvious reason, call technical service immediately.

# 5.4 Annual Maintenance

Annual maintenance by authorized service should be done at least two times a year in order to provide safe and efficient operation your UPS and battery group. UPS generates a warning message when the maintenance time has expired.

# 5.5 Storage Conditions and Transportation of UPS

- 1- Check battery charge status by performing a manual battery test before living the UPS in a storage place. If charge level is not high enough, leave the UPS for at least 12 hours to charge the batteries.
- 2- Disconnection of the cables should be done by an authorized service personnel.
- **3-** Batteries should be recharged once every 6 months during storage.
- 4- Store the UPS and the batteries in a cool and dry place. Ideal storage temperature for UPS: 0 °C to 40 °C max. Ideal storage temperature for batteries:10 °C to 35 °C max.
- 5- UPS should be fixed on its pallet for transporting. It should be carried by a forklift with ist pallet.

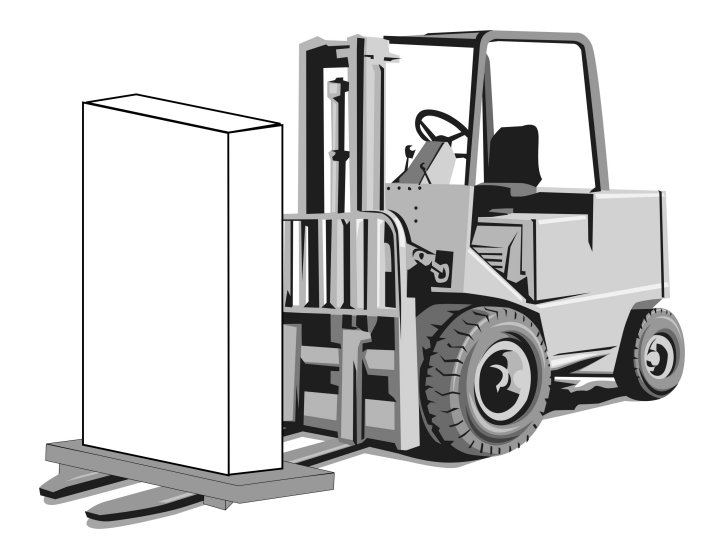

# VI. FAULTS AND TROUBLESHOOTING

# 6.1 General Procedure For Fault Checking And Troubleshooting

UPS contains complicated electronic control circuits. In order to locate any fault occurring circuits, an advanced knowledge about the circuitry and its operation principles must be known. The aim of this section is to give the knowledge required at the first intervention.

There is no practical way to locate any possible fault. Most of the faults do not occur as a performance decrement. Generally, the UPS operates normally or switches into by-pass mode. But in order to determine any change in load or the system the parameters must be recorded regularly as mentioned previously.

Generally, the output voltage can deviate %2 from the predefined values. If values differ more than this percentage then reasons must be investigated.

The following general structure must be systematically followed while trying to indicate the error:

**Fault determination:** First step is to record the messages, indicator panel LEDs, operating parameter values and last status of switches. This must be done before

**Fixing interventions:** After recording all indications, check the meaning of the fault and alarm messages using "The operator control indicator panel". If anything related, follow the related procedure.

**Reporting the fault:** Service personal must clearly report the work done. Hence, if any other error occurs there will be enough information to fix it.

# 6.2 Before Calling Service

Please check and note the following:

- 1- Did you read the user manual carefully and applied the procedures accordingly?
- 2- Are the switches and circuit breakers of UPS in their normal position?
- 3- Is there electric power at the UPS line connection distribution panel?
- 4- Did you turn the battery switch on (to "1" position) when UPS started to operate in normal mode?
- 5- Which of the warning lights on front panel is (are) on?
- 6- Is there any change in the load level at the output of UPS?
- 7- Did any overload condition happen or not?

# VII. UPS REMOTE MONITORING AND CONTROL

Following external connections are available for *DS300 HYB* Series UPSs.

- Communication by serial port connection.
- Dry contact (interface board) connections.
- Remote monitoring panel.

Using one of above communication options is satisfactory for remote monitoring and control in most of the systems. But in some systems may use 2 or 3 of above options at the same time. In this case accessories group produced by *TESCOM* may help to make appropriate solutions.

# 7.1 Using Serial Port

Two serial communication port is included on *DS300 HYB* Series UPS cabinet (com1 and com2). Both of them may be used for user communication. But in service status duty of com2 port is changed and set as service port in Options Menu.

All data of UPS can be accessed by this communication way. All the voltage and current values measured by UPS, alarms, warning and status messages can be monitored.

Because the communication system is designed in an interactive manner, UPS may get commands from monitoring and control units. These commands are listed below:

- Switch to BYPASS
- Switch to INVERTER
- SOUND on/off
- Adjust UPS time and date
- Quick BATTERY TEST
- BATTERY TEST until battery low alarm
- CANCEL battery test
- Turn off UPS output voltage immediately (SHUTDOWN)
- Turn off UPS output voltage after delay (WAITING SHUTDOWN)
- Turn off UPS output voltage (SHUTDOWN) and turn on UPS output voltage (WAITING RESTART)
- CANCEL SHUTDOWN
- RENAME UPS

These commands are evaluated only if **REMOTE CNTRL: ON** option is selected in **OPTIONS/COMMUNICATION OPTIONS** menu and if user password is sent from this (com2) port. Otherwise UPS doesn't perform these commands and only information can be obtained from the ports.

Special softwares are required in order to use the serial communication ports. Some of the commands above have special functions and they can only be activated and used by operating TMON program groups on a PC that is serially connected to UPS.

TMON program group includes softwares developed by *TESCOM*.

Additionally, remote monitoring and control is provided in every kind of operating systems, by using worldwide known and continuously devoloping software programs. These softwares can be supplied from TESCOM.

# 7.2 Serial Communication Port Connection Cable

The maximum length for RS232 communication cable should be 25 meters. For remote panel and UPS connection the same pin configuration is valid. Connection terminals of RS232 cable is shown below for com1 and com2 ports:

| UPS Side | Panel Side |
|----------|------------|
| 9 Tx     | 2 Rx       |
| 7 Gnd    | 5 Gnd      |
| 6 Rx     | 3 Tx       |

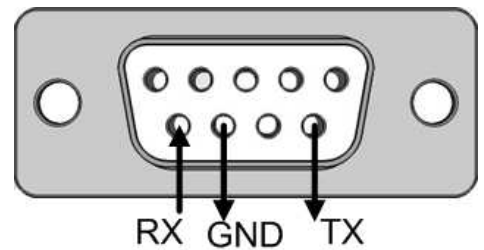

# 7.3 Modem Connection

A *DS300 HYB* Series UPS can be controlled through a normal telephone line by means of a remote operator connected through a PC with modem device, who performs a phone call to the UPS connected number. So the operator can see all parameters and control the UPS (if permitted from OPTIONS MENU).

# 7.3.1 Hardware Configuration

All requirements for modem connection are as follows:

- PC with modem
- WINDOWS 98
- Available UPS control software (T-MON)
- NULL modem which is connected to UPS

UPS has its command set to set NULL modem to auto answer mode. In order to do this, press ENTER button for 3 seconds in ENTER: MODEM INIT item in COMMAND MENU after the hardware is installed. A short beep sound warning is heard after pressing the buton. RX and TX lights of the connected modem activates. Modem is set after this to answer external calls by telephone line. To test this, call the telephone number that the modem is connected with another phone and listen the modem sound.

**NOTE :** Not all the modems are compatible with the command set on UPS. In such a case modem should be set by connecting a PC.

# 7.3.2 Functioning Principle

The remote operator, by means of a PC and a modem device and using the remote connection function of the control software, calls the UPS through the number to which this is connected.

The NULL modem device, connected to the UPS, will answer the call and convert the data coming from UPS's serial port on to the telephone line. This way all measurements and controls allowed by the RS232 serial port can be carried out.

# 7.3.3 Modem Programming Procedure

Smart modem (SM) is the one connected to PC, and NULL Modem (NM) is the one connected to the UPS. **Standard Hayes AT** programming language is the suitable language for modems. In usual applications a modem which uses AT command set should be selected.

# 7.3.3.1 Smart Modem (SM) Programming

The connected modem to PC (smart modem) will be programmed from UPS control software (T-Mon) automatically.

B0 E1 F1 M1 Q0 V1 X3 BAUD = 2400 PARITY = N WORDLEN = 8 DIAL = TONE (TONE which can be programmed)

```
&A3 &B1 &C1 &D0 &H1 &I0 &K1 &M4
&N0 &R2 &&S0 &T5 &Y1
```

# 7.3.4 Modem – UPS Connection Cable

Connection of Smart Modem device to UPS is made with standard modem cable and it's supplied as standard accessory for smart modem. This cable is required if an external modem will be used, and not necessary for internal modems.

Connection cable between NULL Modem and UPS should be installed as follows:

| UPS<br>DB9 Female | MODEM<br>DB25 Male |
|-------------------|--------------------|
| 6                 | 3                  |
| 7                 | 7                  |
| 9                 | 2                  |

# 7.4 Dry Contact (Interface) Connections

Some important events of the UPS can be monitored or controlled by these connections. These functions are listed below:

| Terminal |                                                                                     |
|----------|-------------------------------------------------------------------------------------|
| 1-2      | Interactive battery circuit breaker drive output or programmable alarm relay output |
| 3-4      | Interactive battery circuit breaker position sense input                            |
| 5-6      | Generator operation sense input                                                     |
| 7-8      | Remote Emergency Power Off button input (REPO)                                      |
| 9-10     | External TH1 temperature sensor input                                               |
| 11-12    | Function programmable relay contact output 2                                        |
| 13-14    | Function programmable relay contact output 3                                        |
| 15-16    | Function programmable relay contact output 4                                        |

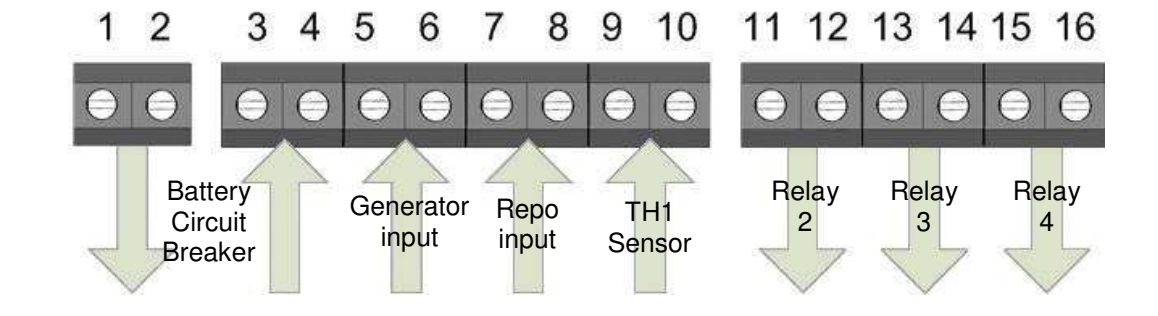

**ATTENTION:** Maximum 42Vac or 60Vac voltage may be applied to the dry contacts of the interface. Dry contact relay outputs are NO (Normally Open) type, ie. the relay is not activated if alarm is not present and the contacts are open circuit.

# 7.5 Remote Monitoring Panel Connection of UPS

This panel is used to control and monitor UPS remotely up to 400 m. distance from it. Panel is located in monitoring and control room. If the distance is not longer than 25 m. RS232, if longer RS485 communication protocol is used. RS485 requires additional adapter.

Remote monitoring panel communicates UPS in a serial way and transfers information to user. Remote panel requires 220Vac 50Hz supply voltage and it is recommended to get this supply from UPS output.

# VIII. EFFICIENT USAGE OF UPS IN TERMS OF ENERGY CONSUMPTION

Products should be used according to the conditions and procedures defined in the manual. When this is made the most efficient usage of the product is guaranteed.

1. Energy efficiency means, decreasing consumed energy amount to the minimum level possible in every step of living activities, without a decrease in quality or amount of produced work or product, and keeping this principle permanent.

An efficiency value is said in operation of every energy consuming device. Roughly, efficiency can be defined as the ratio of work or power -we obtain- at the output of a system, to that of -we give- at the input of same system.

Keeping below recommendations during the selection and operation of an electric powered product, provide more useful, economical and long-lasting usage in terms of energy efficiency. Therefore, user profits economically, as well as supporting to create a cleaner environment and protecting our world sources.

**2.** Every electric powered device is designed appropriate to a defined power level. Device capacity should be selected according to its load requirement for an efficient operation.

**3.** Ensure to operate your device in convenient electrical conditions defined in technical specifications table. It will work more efficiently in those conditions.

**4.** Check that operating environment is compatible to defined conditions.

**5.** Check if the place of installation is suitable as per the conditions mentioned in the relevant section of the manual.

**6.** By means of the periodically maintenance work, faulty or unefficient components of the device may be detected before the major failures. This results in more efficient operation and prevention of failures.

**7.** Usage of recyclable materials is one of a remarkable keys to more efficient energy consumption in total. Users should dispose the expired recyclable materials (batteries, electronic components etc.) according to local directions and laws.

AGKK12090

08/2016